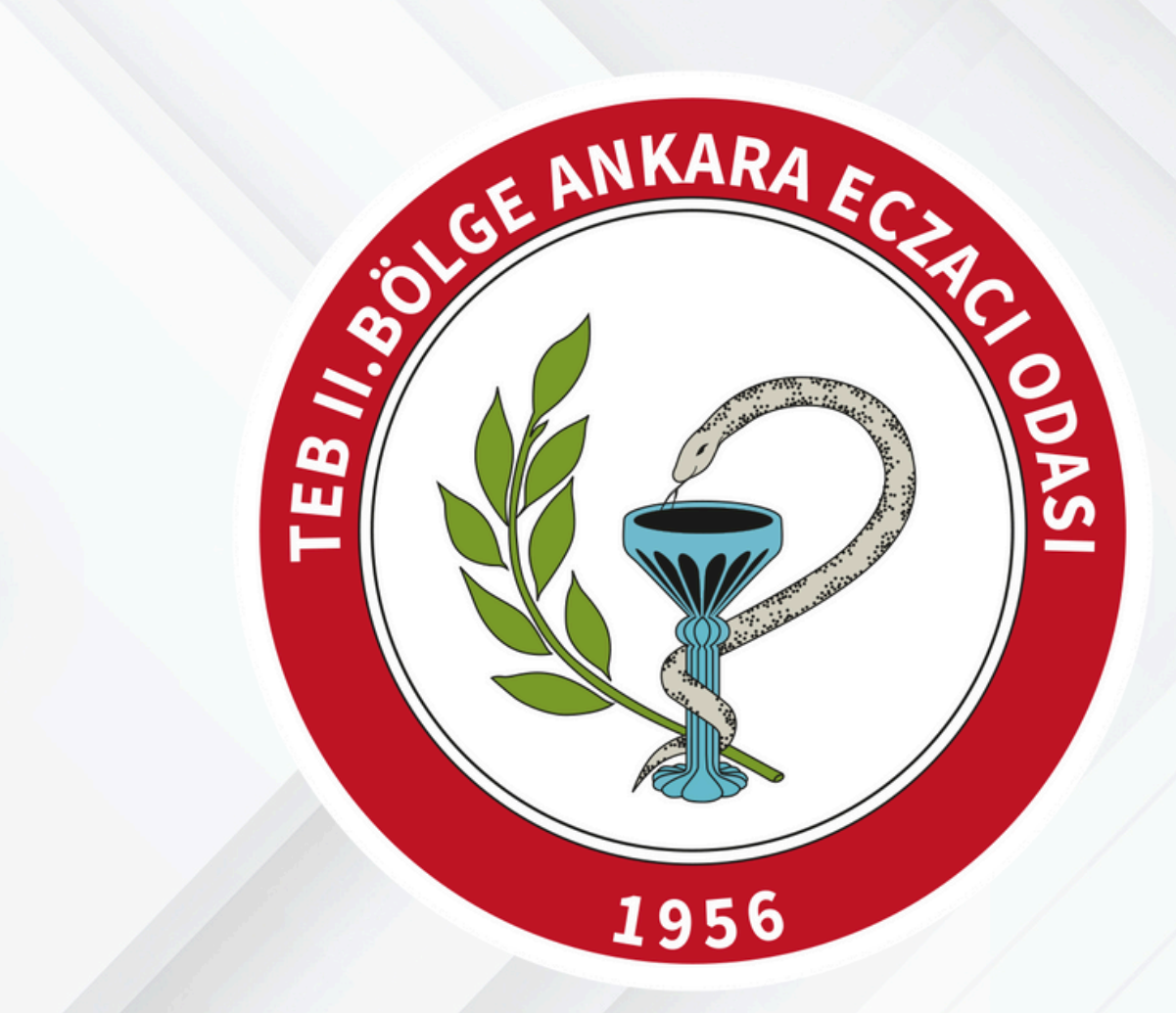

# VERBİS Başvuru Kılavuzu

- **George Contraction Contraction Contractico Contractico Contractic**
- ALO 198 Veri Koruma Hattı Bilgi Danışma Merkezi

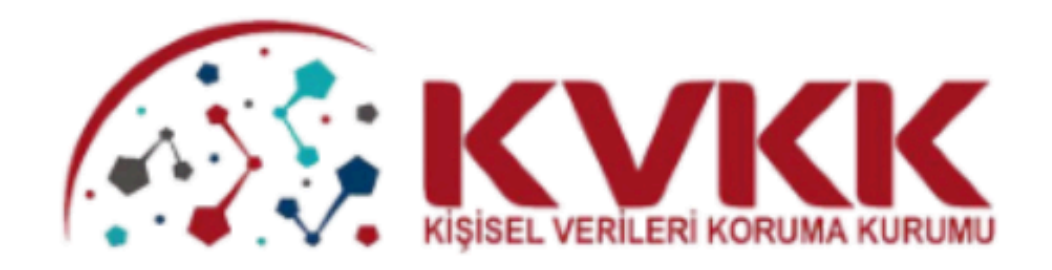

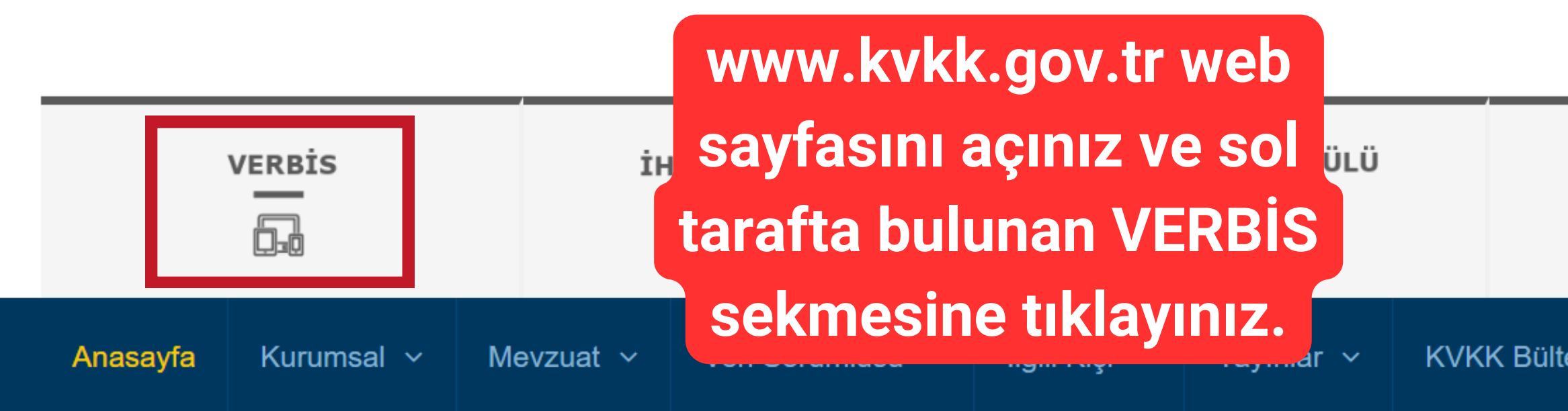

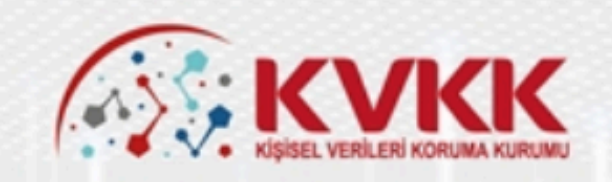

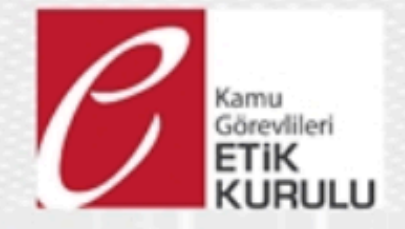

## MAHREMİYET VE ETİK İLKELER IŞIĞINDA YAPAY ZEKA

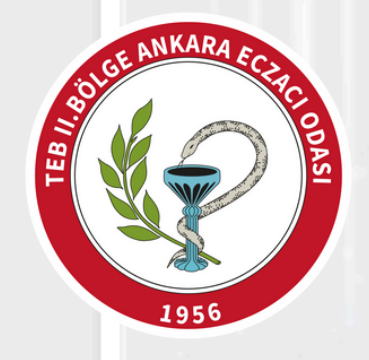

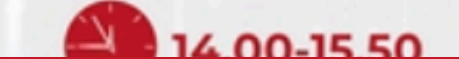

|     |                |    | Başkanın Mesajı   <b>English   Deutsch</b> |          |       |  |
|-----|----------------|----|--------------------------------------------|----------|-------|--|
|     |                |    | Sitede Ara                                 |          |       |  |
|     |                |    |                                            |          |       |  |
| STA | NDART SÖZLEŞME |    | KU                                         |          | RLARI |  |
| ən  | KVKK Çocuk 🗸   | Kü | itüphane                                   | İletişim |       |  |
|     |                |    |                                            |          |       |  |

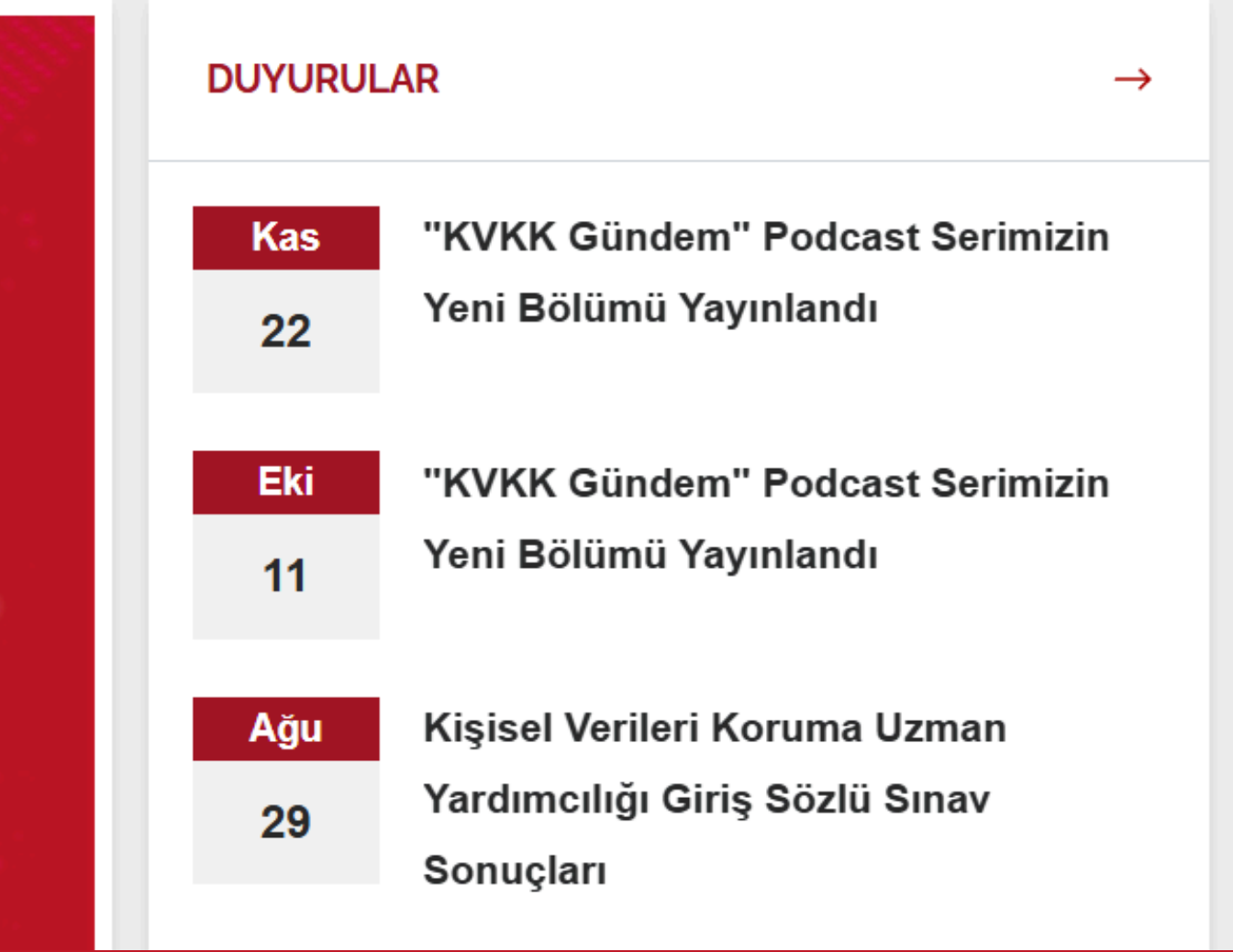

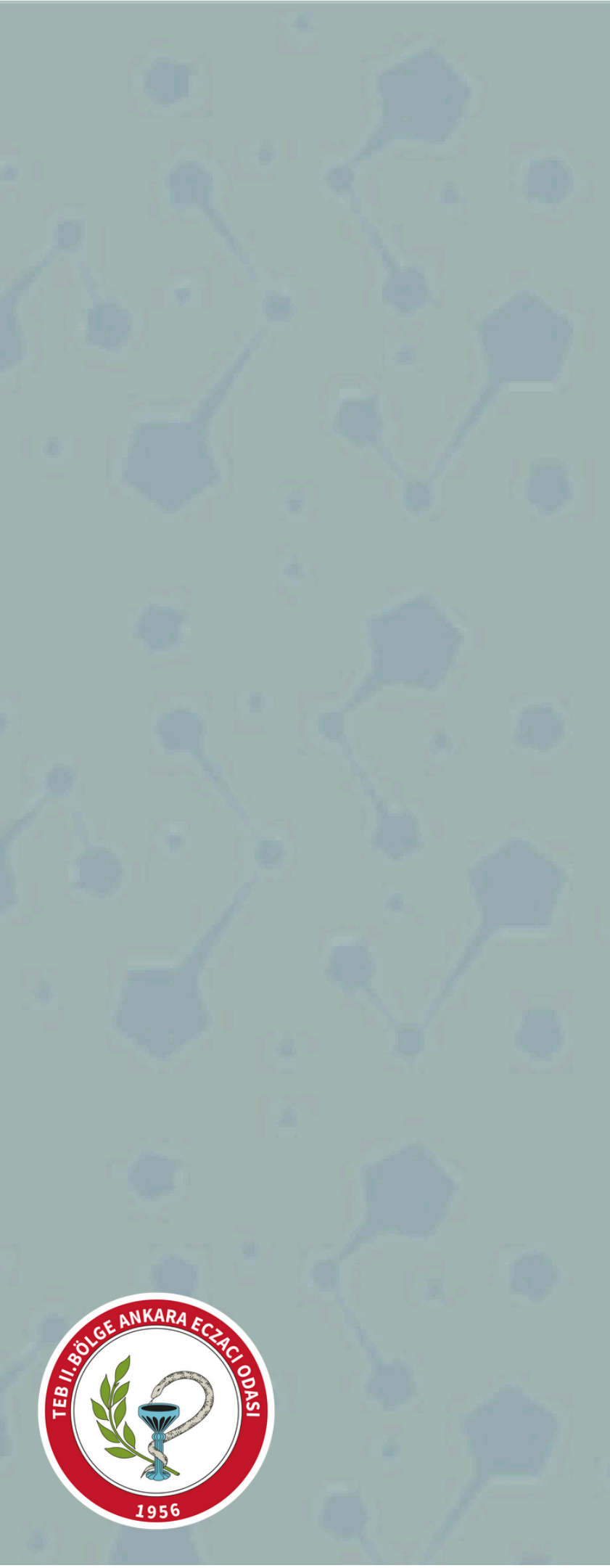

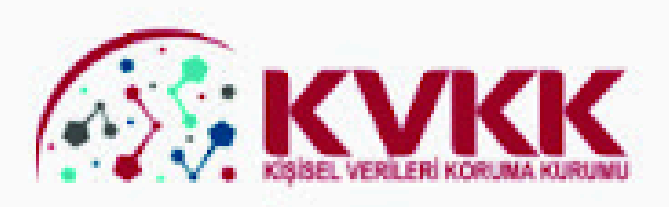

#### VERBİS-Veri Sorumluları Sicil Bilgi Sistemi

Kişisel Verileri Koruma Kurumu Veri Sorumluları Sicil Bilgi Sistemine (VERBİS) hoşgeldiniz.

#### Veri Sorumlusu Yönetici Girişi

Veri Sorumlusu Yönetici Girişi butonu, Sicile kayıttan önce veri sorumlusunun teyidi için başvuru formu doldurularak gönderileceği ve başvurunun Kurumumuzca onaylanması akabinde irtibat kişisi atama, me yapılan bildirimleri görüntüleme ve Sicil kaydını silme işlemlerinin yapılabileceği bölümdür. Kurumu" veya "Yurtiçinde Yerleşik Tüzel/Gerçek Kişi" ya da "Yurtdışında Yerleşik Tüzel/Gerçe buton aracılığıyla giriş yapılarak başv

Veri Sorumlusu Yönetici Girişi

#### Sicile Kayıt

Sicile Kayıt butonu, veri sorumlusunca irtibat kişisi olarak atanmış olan kişi tarafından giriş yapılması ve "e-devlet kapısı" üzerinden doğrulanması akabinde veri sorumlusuna ait Sicil kaydının tamamlanabileceği bölümdür.

Sicile Kayıt

#### Sicil Sorgulama

Sicil Sorgulama butonu, veri sorumlularının Sicile kayıt yükümlülüğü kapsamında VERBİS'e girmiş oldukları bilgilerin kategorik bazda tüm ilgili kişilerce görüntülenebileceği bölümdür.

Sicil Sorgulama

Kurumumuzca hazırlanmış olan Veri Sorumluları Sicil Bilgi Sistemi Aydınlatma Metnine bu linke tıklayarak ulaşabilirsiniz. VERBIS ekranları ile ilgili detaylı bilgilerin yer aldığı Kılavuza bu linke tıklayarak ulaşabilirsiniz.

#### SORULARLA VERBIS

# Veri Sorumlusu Yönetici Girişi butonuna tıklayınız.

### Kullanıcı Adı

#### Parola

Giriş Yap

#### Parolami unuttum

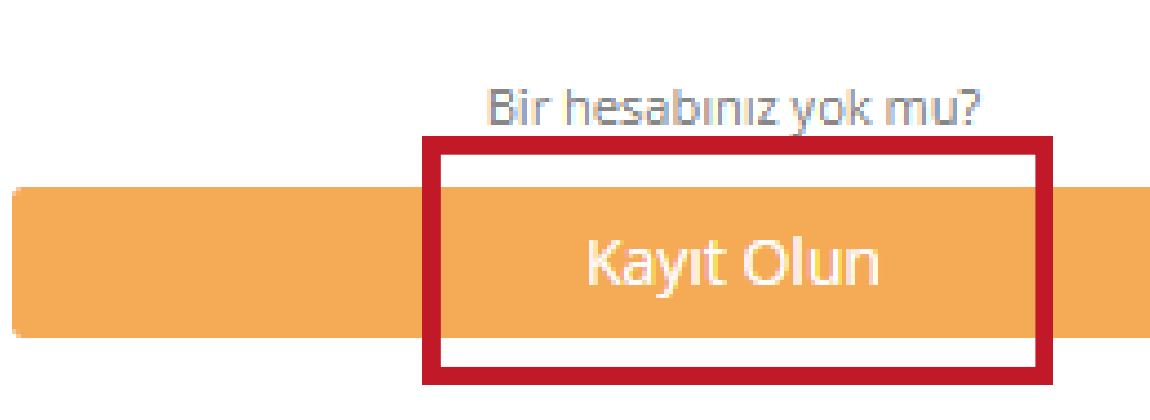

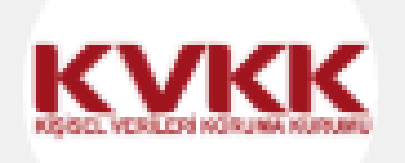

# Değerli Kullanıcımız;

Kişisel Verileri Koruma Kurumu Veri Sorumluları Sicil Bilgi Sistemine (VERBIS) hosgeldiniz.

Sisteme giriş yapabilmek için; Eğer daha önce başvuru formu doldurarak göndermiş ve akabinde de Kurumumuzca tarafınıza "kullanıcı adı" ve "parola" iletilmişse, öncelikle sol taraftaki alanlara bu Açılan sayfada "Kayıt " yazmanız ve "Giriş Yap" butonuna

Daha önce başvuru yaptıysanız, başvuru durumunuz ile başvuru formunuzun örneğini Başvuru Kontrol sayfasından giriş yaparak görebilirsiniz.

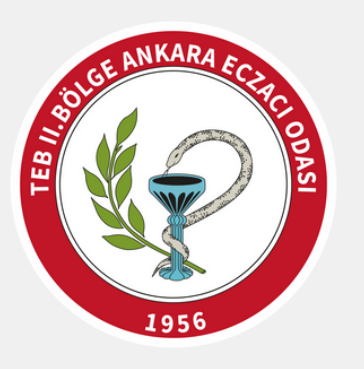

Olun" butonuna nce başvuru formu doldurarak tiklayınız. en alttaki "Kayıt Olun" butonuna gelen ekranda ilgili alanları doldurarak başvuru formu oluşturmanız gerekmektedir.

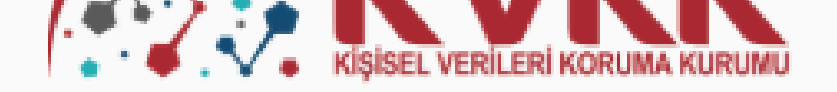

### VERBİS-Veri Sorumluları Sicil Bilgi Sistemi

VERBİS'e kayıt olmak için size uygun seçeneği seçiniz.

#### Yurtiçinde Yerleşik Tüzel/Gerçek Kişi

Eğer Türkiye'de yerleşik bir tüzel veya gerçek kişiyseniz, VERBİS'e kayıt olmak için lütfen aşağıdaki Yurtiçinde Yerleşik Tüzel/Gerçek Kişi butonuna tıkladıktan sonra açılacak olan formu doldurunuz.

#### Yurtdışında Yerleşik Tüzel/Gerçek Kişi

Eğer Türkiye dışında bulunan bir veri sorumlusu adına işlem yapacak olan "veri sorumlusu temsilcisi" iseniz, lütfen aşağıdaki Yurtdışında Yerleşik Tüzel/Gerçek Kişi butonuna tıkladıktan sonra açılacak olan formu doldurunuz.

#### Kamu Kurumu

Eğer bir kamu kurumuysanız, VERBİS'e kayıt olmak için lütfen aşağıdaki Kamu Kurumu butonuna tıkladıktan sonra açılacak olan formu doldurunuz.

Sözkonusu Başvuru Formunu doldurduktan sonra, ıslak imzalı ve kaşeli veya mühürlü şekilde Kişisel Verileri Koruma Kurumu Başkanlığına (Adres: Nasuh Akar Mahallesi 1407. Sokak No:

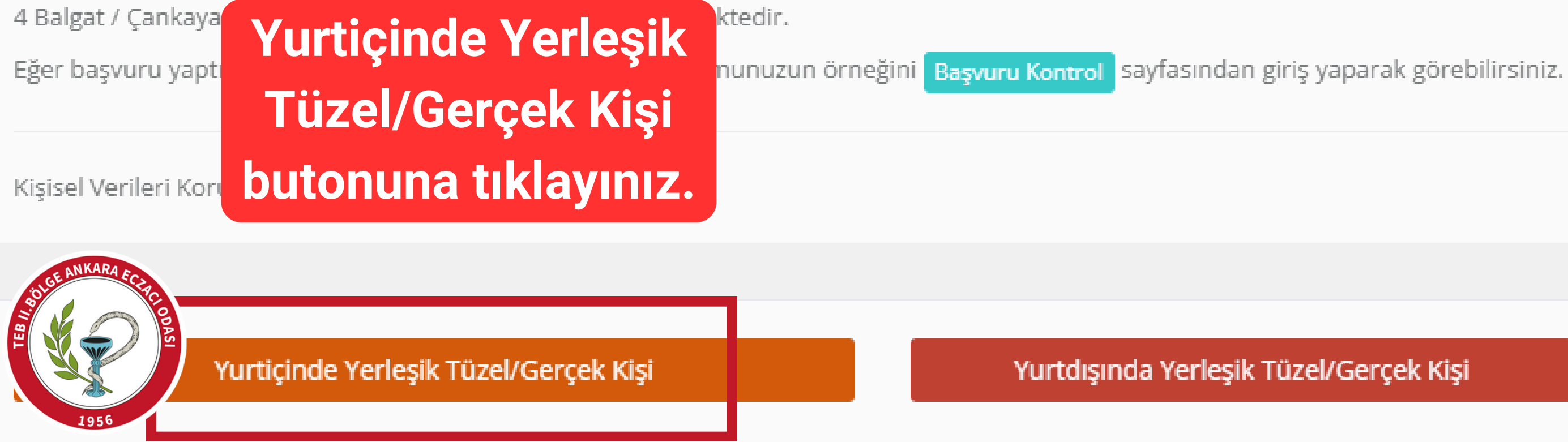

Kamu Kurumu

Yurtiçinde Yerleşik Tüzel/Gerçek Kişi

#### Veri Sorumlusunun VKN/TCKN

Vergi Dairesi

-- Lütfen vergi daireni

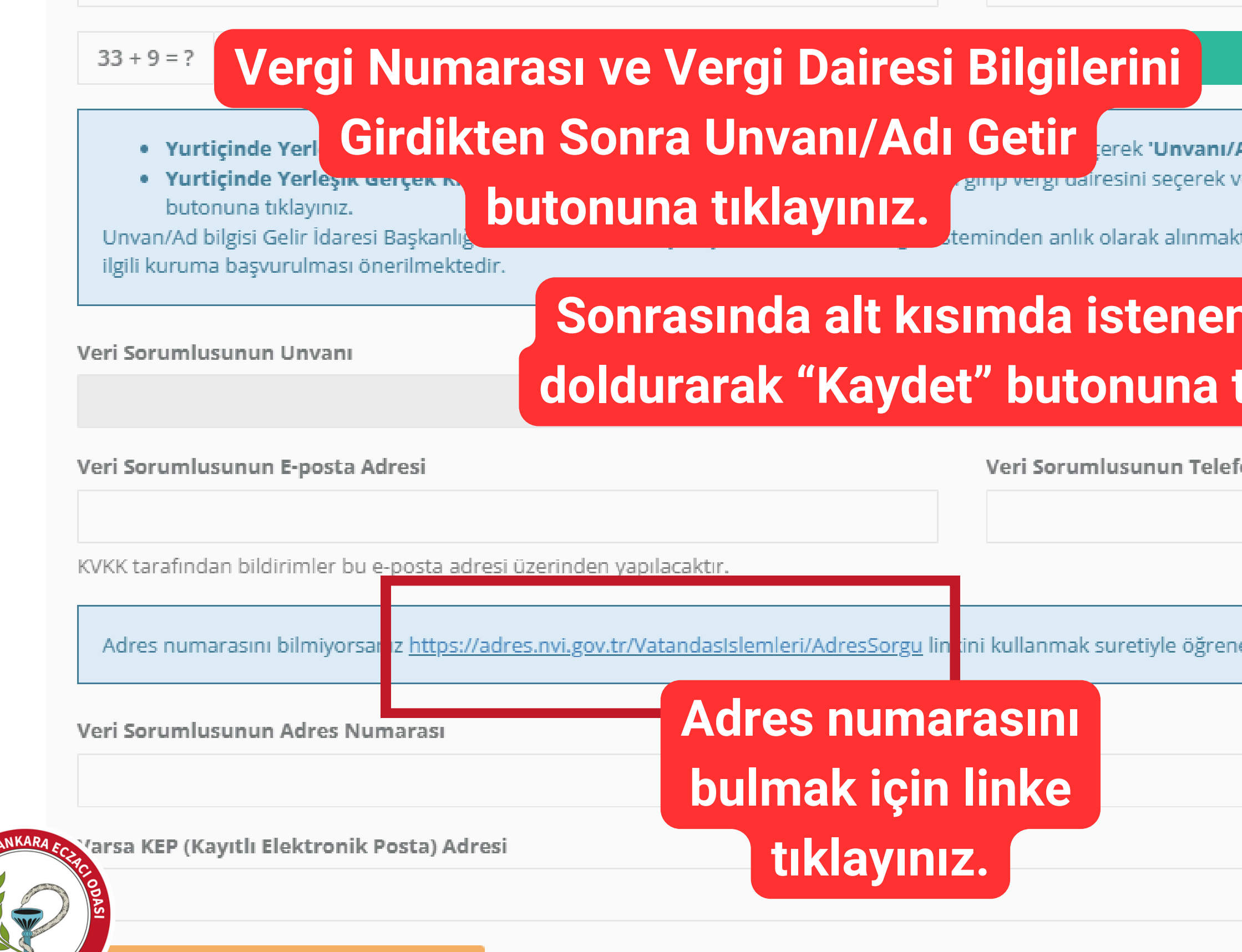

Ø İptal

| zi seçiniz                                                                    | ~                          |
|-------------------------------------------------------------------------------|----------------------------|
| 🛓 Unvanı/Adı Getir                                                            |                            |
| ' <b>Adı Getir'</b> butonuna tıklayınız.<br>veya TC Kimlik Numarasını girerek | 'Unvanı/Adı Getir'         |
| ktadır. Eğer unvan/ad bilgisinin hat                                          | alı olduğu düşünülüyor ise |
| n bilgileri<br>tıklayınız.                                                    |                            |
| fon Numarası                                                                  |                            |
|                                                                               |                            |
|                                                                               |                            |
| ebilirsiniz.                                                                  |                            |
|                                                                               |                            |
|                                                                               |                            |
|                                                                               |                            |
|                                                                               |                            |

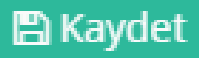

# ADRES KAYIT SİSTEMİ'NDE KAYITLI MISINIZ ?

Adres Kayıt Sistemi'nde kayıtlı olup olmadığınızı sorgulayabileceğiniz sayfaya erişmek için tıklayınız.

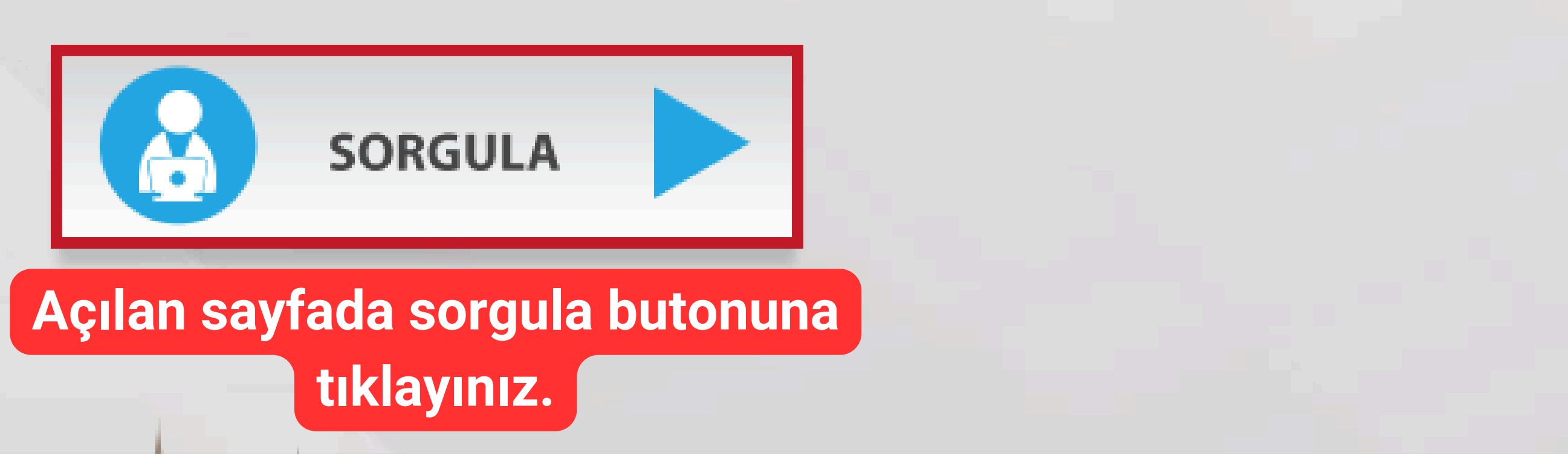

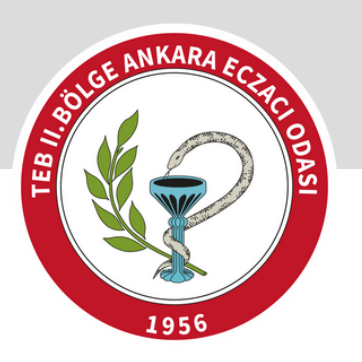

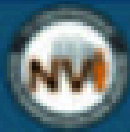

T.C. İÇİŞLERİ BAKANLIĞI Nüfus ve Vatandaşlık İşleri Genel Müdürlüğü

> Tam adres girildikten sonra sayfanın sol alt kısmında 'bağımsız bölüm kimlik numarası' şeklinde bir numara çıkmaktadır. Bu numara eczacının adres kimlik numarasıdır. Bu numarayı bir önceki ekranda bulunan Adres Numarası bölümüne giriniz.

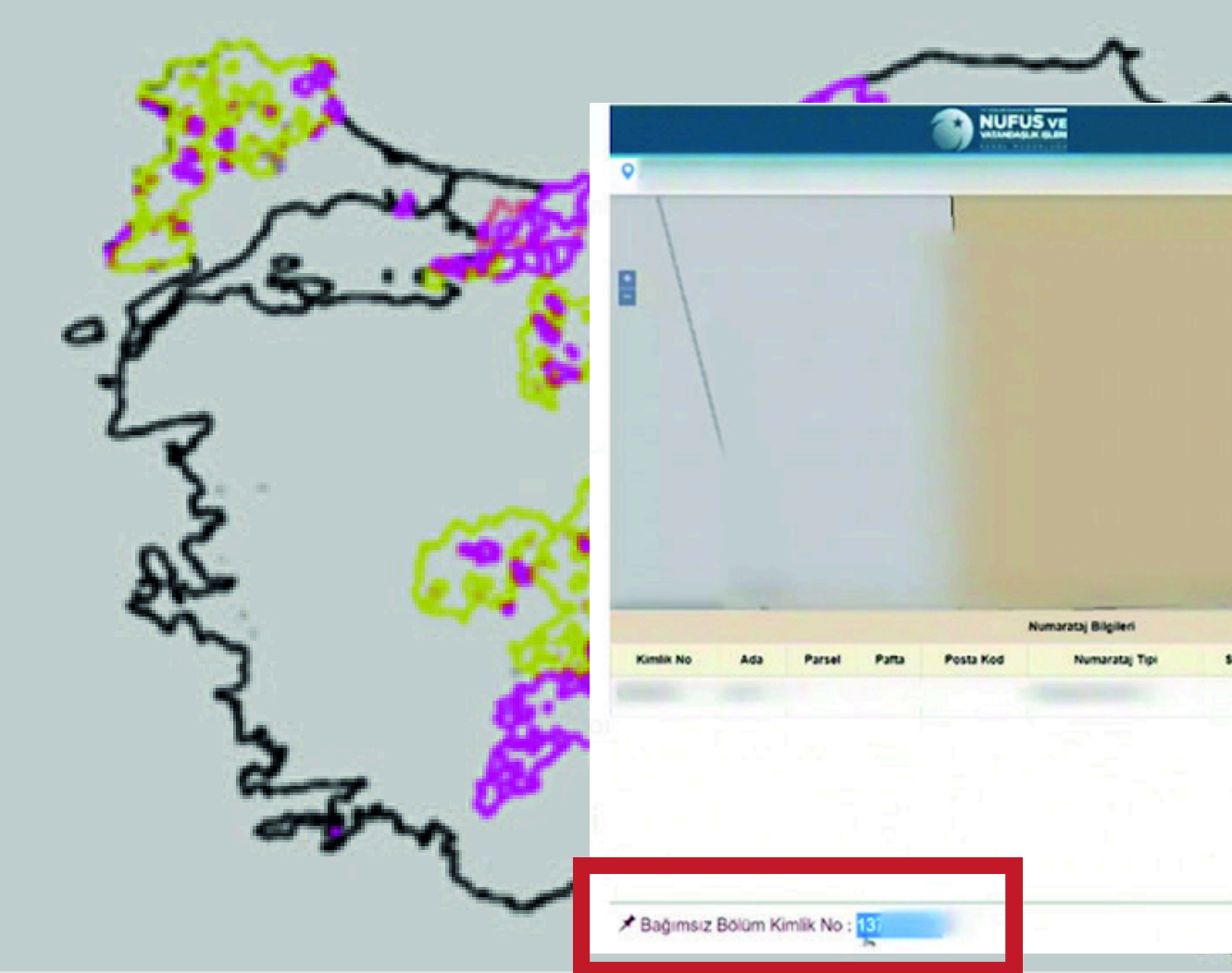

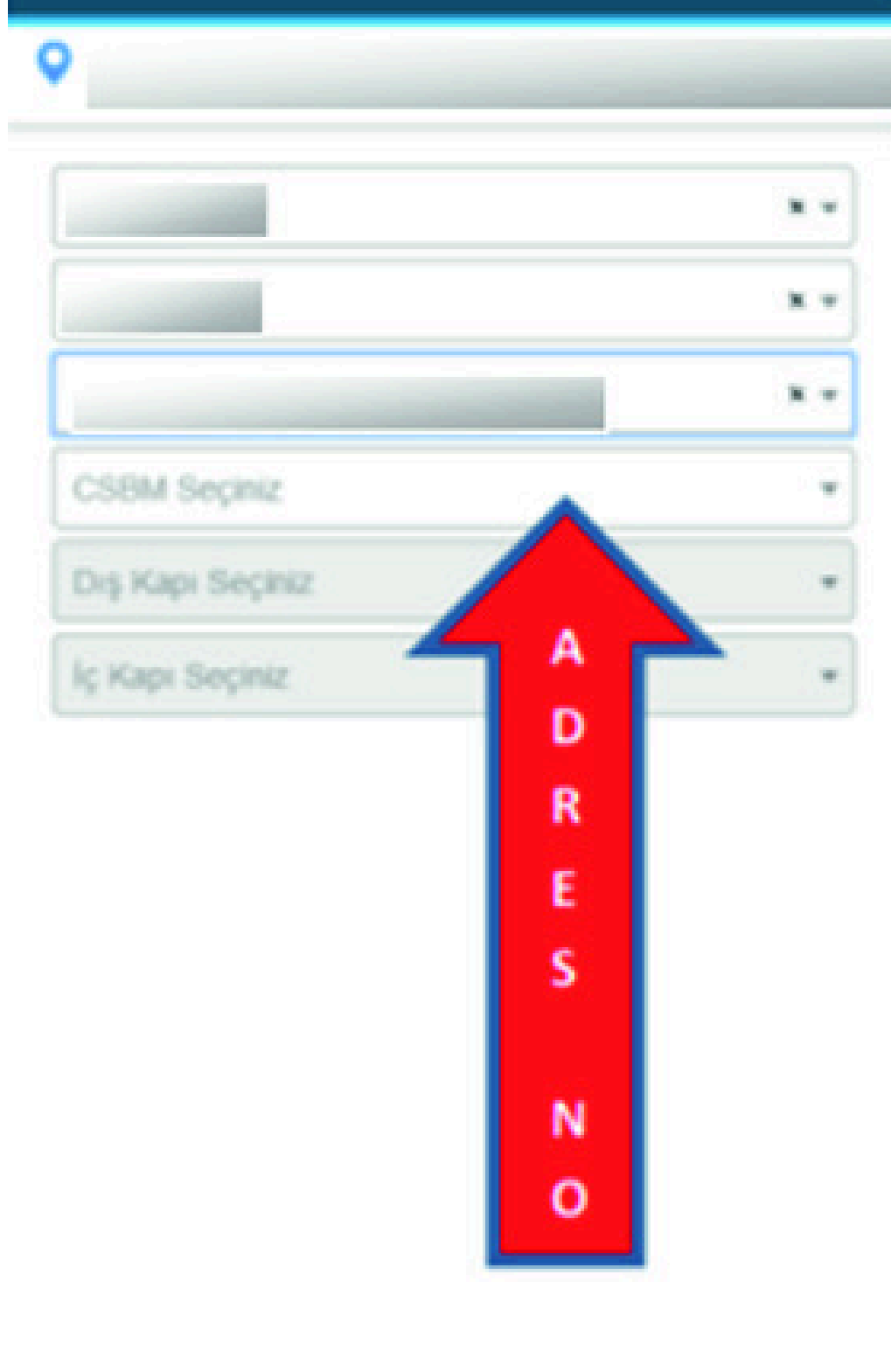

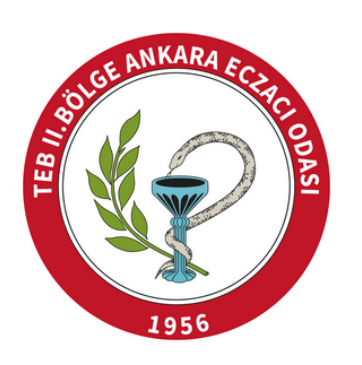

| Biglieri Bağınsız Bolum Biglieri<br>marztaj Tpi Bre Adı Apartman'Blok Adı Dış Kapı Kimlik No İş Kapı Kutlanım Amacı Tp Dunum Tapu No<br>- Otis ve İşyeri Ozel Bisinmeyen - propus                              |                          |          |                   |          |            |         |                           |                   |                 | -       |  |
|----------------------------------------------------------------------------------------------------|--------------------------|----------|-------------------|----------|------------|---------|---------------------------|-------------------|-----------------|---------|--|
| I Biglieri<br>Imarataj Tgi She Adi Agartman Biok Adi Diş Kapı Kimlik No İş Kapı Kiulianım Amacı Tgi Dunum Tapu No<br>- Ofis ve İşyeri Del Bitinmeyen - Docum                                                   |                          |          |                   |          |            |         |                           |                   |                 |         |  |
| I Biglieri<br>Imarataj Tgi Site Adi ApartmaniBiok Adi Diş Kapı Kimlik No İş Kapı Kullanım Amacı Tgi Durum Tapu No<br>I Diş və İşyeri Ozel Bilinmeyen - Ovuv                                                    |                          |          |                   |          |            |         |                           |                   |                 |         |  |
| Biglieri<br>marataj Tgi Ste Adi Apartman/Blok Adi Dış Kapı Kimlik No İş Kapı Kullanım Amacı Tip Durum Tapu No<br>- Otta ve İşyeri Czel Bilinmeyen - ovurun                                                     |                          |          |                   |          |            |         |                           |                   |                 |         |  |
| Bilgileri<br>marataj Tipi Bite Adri Apartman Bitok Adri Diş Kapı Kimlik No İç Kapı Kullanım Amacı Tip Durum Tapu No<br>- Ofts ve İşyeri Ozel Bilinmeyen - Ottav                                                |                          |          |                   |          |            |         |                           |                   |                 |         |  |
| Biglieri Bağımsız Bolum Bilgileri<br>marataj Tişi Site Adı Apartman'Blok Adı Dış Kaşı Kimlik No İç Kaşı Kullanım Amacı Tiş Durum Taşu No<br>- Ofts ve İşyeri Ozel Bilinmeyen - Otts ve Ö                       |                          |          |                   |          |            |         |                           |                   |                 |         |  |
| Bigileri Bağımsız Bolum Bilgileri<br>marataj Tipi Stee Adı Apartman'Biok Adı Dış Kapı Kimlik No İç Kapı Kullanım Amacı Tip Durum Tapu No<br>- Ofts ve İşyeri Ozel Bilinmeyen - Ovyonu                          |                          |          |                   |          |            |         |                           |                   |                 |         |  |
| Bilgileri<br>marataj Tipi Site Adi Apartman'Biok Adi Diş Kapı Kimlik No İç Kapı Kullanım Amacı Tip Durum Tapu No<br>- Ofis ve İşyeri Ozel Bilinmeyen - Otiş ve İşyeri Ozel Bilinmeyen                          |                          |          |                   |          |            |         |                           |                   |                 |         |  |
| Bilgileri Bağımsız Bölüm Bilgileri Bağımsız Bölüm Bilgileri Umarataj Tıpi Sıte Adı Apartman'Blok Adı Dış Kapı Kimlik No İç Kapı Kullanım Amacı Tıp Durum Tapu No<br>- Ofts ve İş yeri Ozet Bilinmeyen - Ottave |                          |          |                   |          |            |         |                           |                   |                 |         |  |
| marataj Tipi Site Adi Apartman'Blok Adi Diş Kapı Kimlik No İç Kapı Kullanım Amacı Tip Durum Tapu No<br>- Oftis ve İşyeri Ozel Bilinmeyen - Ottis ve                                                            |                          |          |                   |          |            |         |                           |                   |                 |         |  |
| - Offs ve işyeri Ozel Bilinmeyen - Oodnoo                                                                                                    | Biglieri                 |          |                   |          |            |         | Bajums o                  | Bolum Bil         | gileri          |         |  |
|                                                                                                    | Biglieri<br>marataj Tipi | Site Age | Apartman/Blok Adv | Сиş Кари | Kimilik No | İç Kaşı | Bağımsı<br>Kullanım Amacı | Bolum Bill<br>Tip | gileri<br>Durum | Tapu No |  |

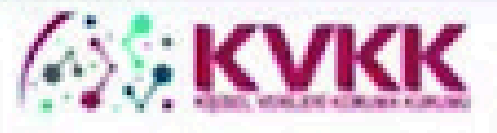

VERBİS Kayıt - Yurtiçinde Yerleşik Tüzel/Gerçek Kişi

VERBIS'e kayst olmak ipn lütten oncellikle aşağıdaki formu doldurunuz.

| Veri Serumlusunun VKN/TCKN | Vergi Dairesi                      |
|----------------------------|------------------------------------|
| 414                        | - Lütfen vergi dairenizi seçiniz - |
| 44+5=7 Cevep               |                                    |

- Yurtiginde Yerleşik Tüzel Kişi ise bu tüzel kişilğin vergi kimlik numarasını girip vergi dainesini seçerek 'Unvanu'Adı Getir' butonuna tikiayınz.
- Yurtiçinde Yerleşik Gerçek Kişi ise bu gerçek kişinin varsa vergi kimlik numarasını grip vergi dairesini seçetek veya TC Kimlik Numarasını girerek 'Vevane'Adı Getir' butonuna tiklayma.

Unvan/Ad bilgiti Gelir İdaresi Başkanlığı / Nofus ve Vatandaşlık İşleri Genel Müdürlüğü sisteminden anlık olarak alınmaktadır. Eğer unvan/ad bilgisinin hatalı olduğu düşünülüyür ise ilgli kuruma bapvurulmasi önenimektedir.

| Veri Sorumlusunun Unvanı                    |                                                |
|---------------------------------------------|------------------------------------------------|
| NC++ 0+++++++                               |                                                |
| Veri Sorumlusunun 8-posta Adresi            | Veri Serumlusunan Telefen Namarası             |
| ne: Ogmail.com                              | 053                                            |
| KEP adresi<br>KEP adresi<br>butonuna tikla  | kısmını boş bırakıp K<br>yarak işlemlere devar |
| Varsa XEP (Kayitle Elektronik Posta) Adresi |                                                |
| @ lptal                                     |                                                |
| Kippel Verlieri Koruma Kurumu               |                                                |

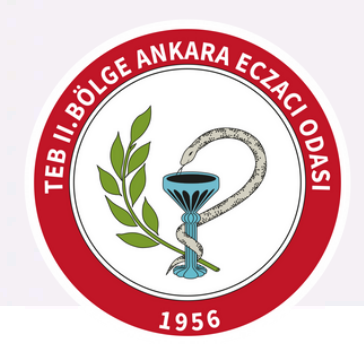

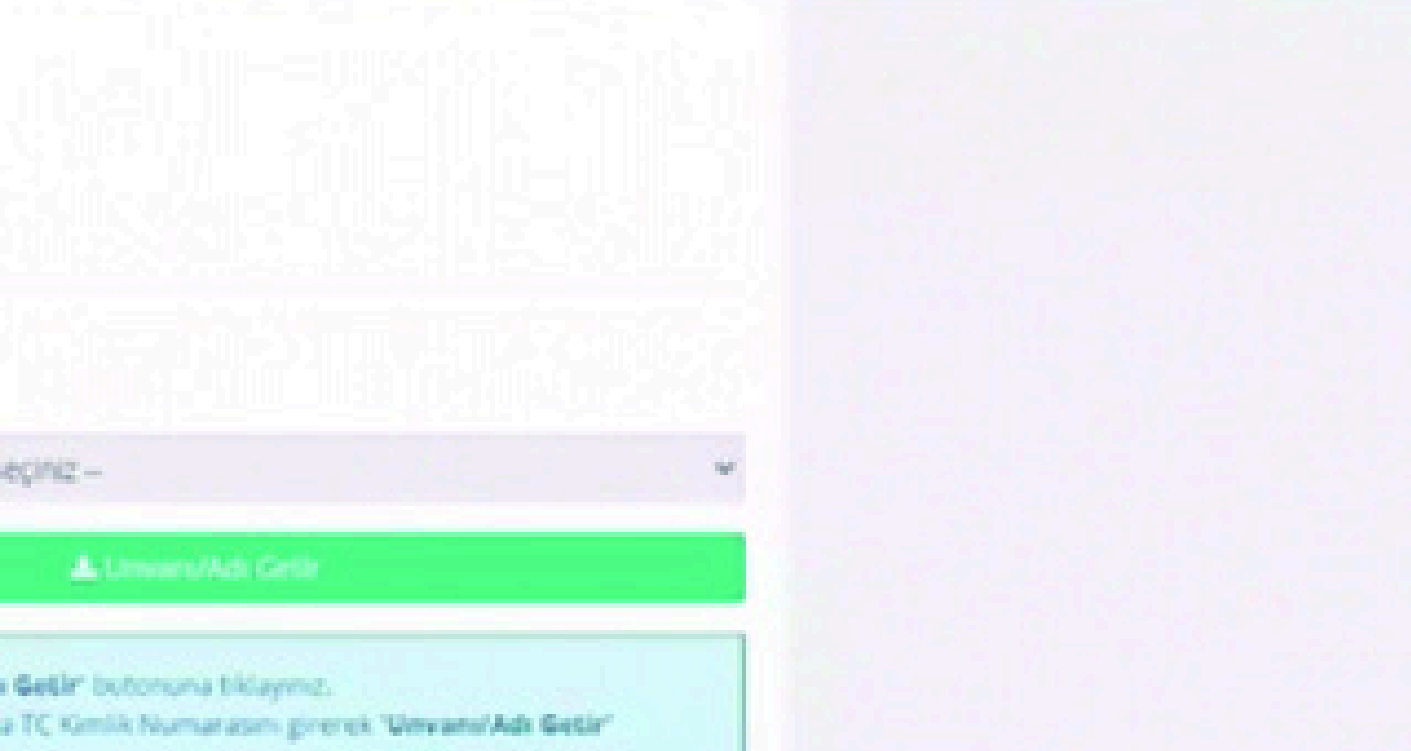

# aydet m ediniz.

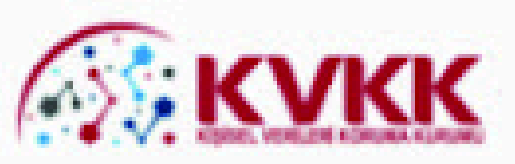

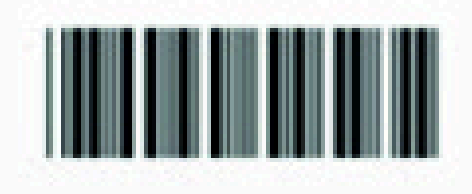

#### Veri Sorumluları Sicil Bilgi Sistemi Başvuru Formu

Başvuru Türü : Yurticinde Yerleşik Tüzel/Gerçek Kişi Başvuru Tarihi 'Başvuru Formunu Görüntüle" butonuna Başvu tıklanarak oluşturulacak PDF formatındaki Ver bilgi formunun çıktısını alınız, ıslak imzalı ve kaşeli veya mühürlü şekilde Kişisel Verileri Koruma Kurumu Başkanlığı'na E-posta Adresi (Adres: Nasuh Akar Mahallesi 1407. Sokak Ad Adres No: 4 Balgat / Çankaya / ANKARA) KEP Adresi posta / kargo yoluyla iletiniz.

Veri Sorumluları Sicili Hakkında Yonetmeliğin 9 uncu maddesi gereği Kişisel Verileri Koruma Kurumuna iletilmek üzere hazırlanmış olan bu başvuru formunda yer alan bilgilerin doğruluğunu kabul ve beyan ederim.

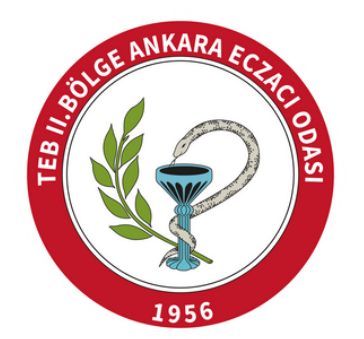

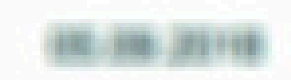

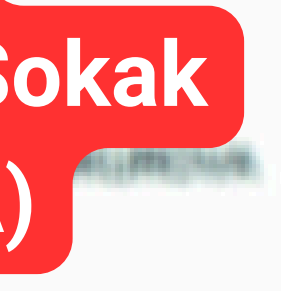

Imza & Mühür

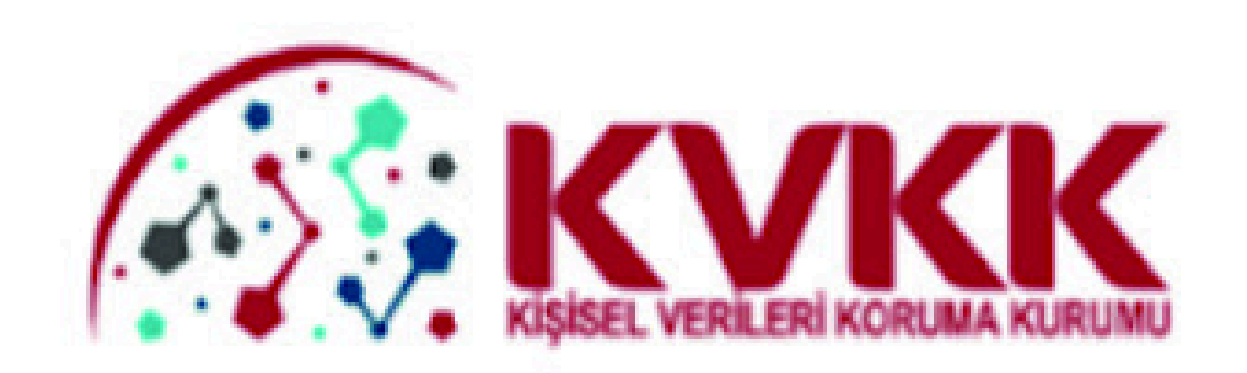

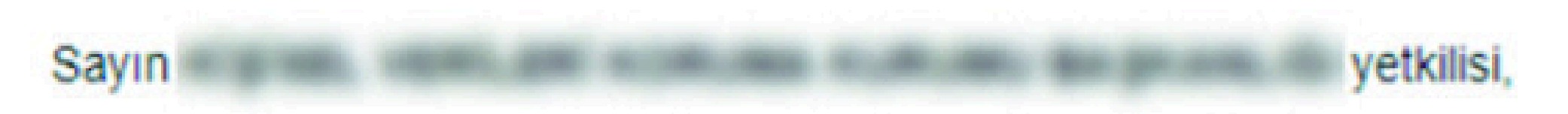

Veri Sorumluları Siciline kayıt için kullanıcınız oluşturulmuştur.

Aşağıdaki kullanıcı adı ve parola ile Veri Sorumlusu Yönetici Girişi ekranından sisteme giriş yapıp işlem yapmaya başlayabilirsiniz.

Kullanici Adi: Parola:

İyi günler dileriz.

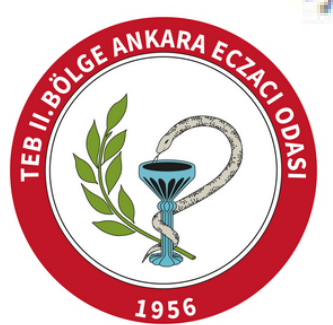

Kişisel Verileri Koruma Kurumu Başkanlığınca gerekli incelemeler yapıldıktan sonra, başvuru formunda belirtilen elektronik posta adresine 2 gün içerisinde "Kullanıcı Adı" ve "Parola" gönderimi sağlanır.

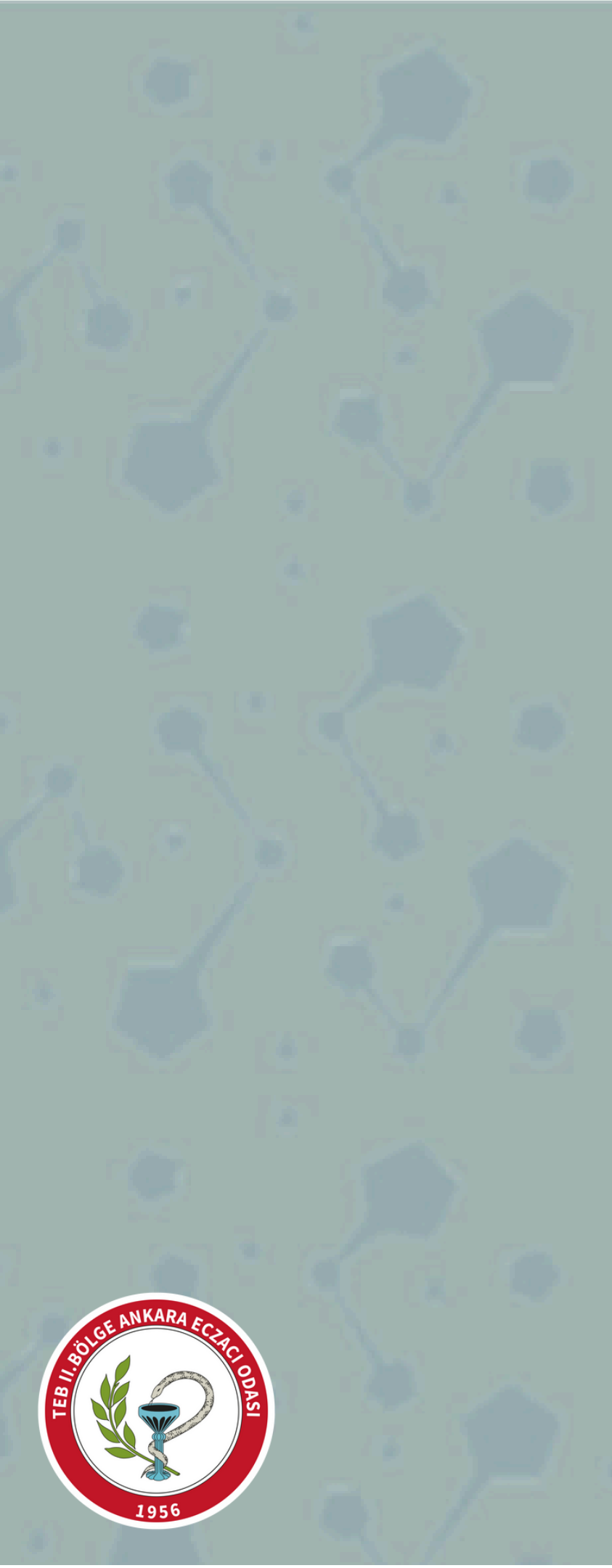

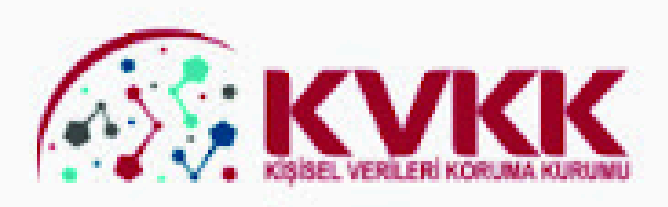

#### VERBİS-Veri Sorumluları Sicil Bilgi Sistemi

Kişisel Verileri Koruma Kurumu Veri Sorumluları Sicil Bilgi Sistemine (VERBİS) hoşgeldiniz.

#### Veri Sorumlusu Yönetici Girişi

Veri Sorumlusu Yönetici Girişi butonu, Sicile kayıttan önce veri sorumlusunun teyidi için başvuru formu doldurularak gönderileceği ve başvurunun Kurumumuzca onaylanması akabinde irtibat kişisi atama, meve Kullanıcı Adı ve Parola yapılan bildirimleri görüntüleme ve Sicil kaydını silme işlemlerinin yapılabileceği bölümdür. V Kurumu" veya "Yurtiçinde Yerleşik Tüzel/Gerçek Kişi" ya da "Yurtdışında Yerleşik Tüzel/Gerçek buton aracılığıyla giriş yapılarak başvuru formunun doldurulması gerekmektedir. tarafınıza iletildikten Veri Sorumlusu Yönetici Girişi sonra Veri Sorumlusu Yönetici Girişi butonuna Sicile Kayıt tıklayınız.

Sicile Kayıt butonu, veri sorumlusunca irtibat kişisi olarak atanmış olan kişi tarafından giriş yapılması ve "ekapısı" üzerinden doğrulanması akabinde veri sorumlusuna ait Sicil kaydının tamamlanabileceği bölümdür.

Sicile Kayıt

#### Sicil Sorgulama

Sicil Sorgulama butonu, veri sorumlularının Sicile kayıt yükümlülüğü kapsamında VERBİS'e girmiş oldukları bilgilerin kategorik bazda tüm ilgili kişilerce görüntülenebileceği bölümdür.

Sicil Sorgulama

Kurumumuzca hazırlanmış olan Veri Sorumluları Sicil Bilgi Sistemi Aydınlatma Metnine bu linke tıklayarak ulaşabilirsiniz. VERBIS ekranları ile ilgili detaylı bilgilerin yer aldığı Kılavuza bu linke tıklayarak ulaşabilirsiniz.

#### SORULARLA VERBIS

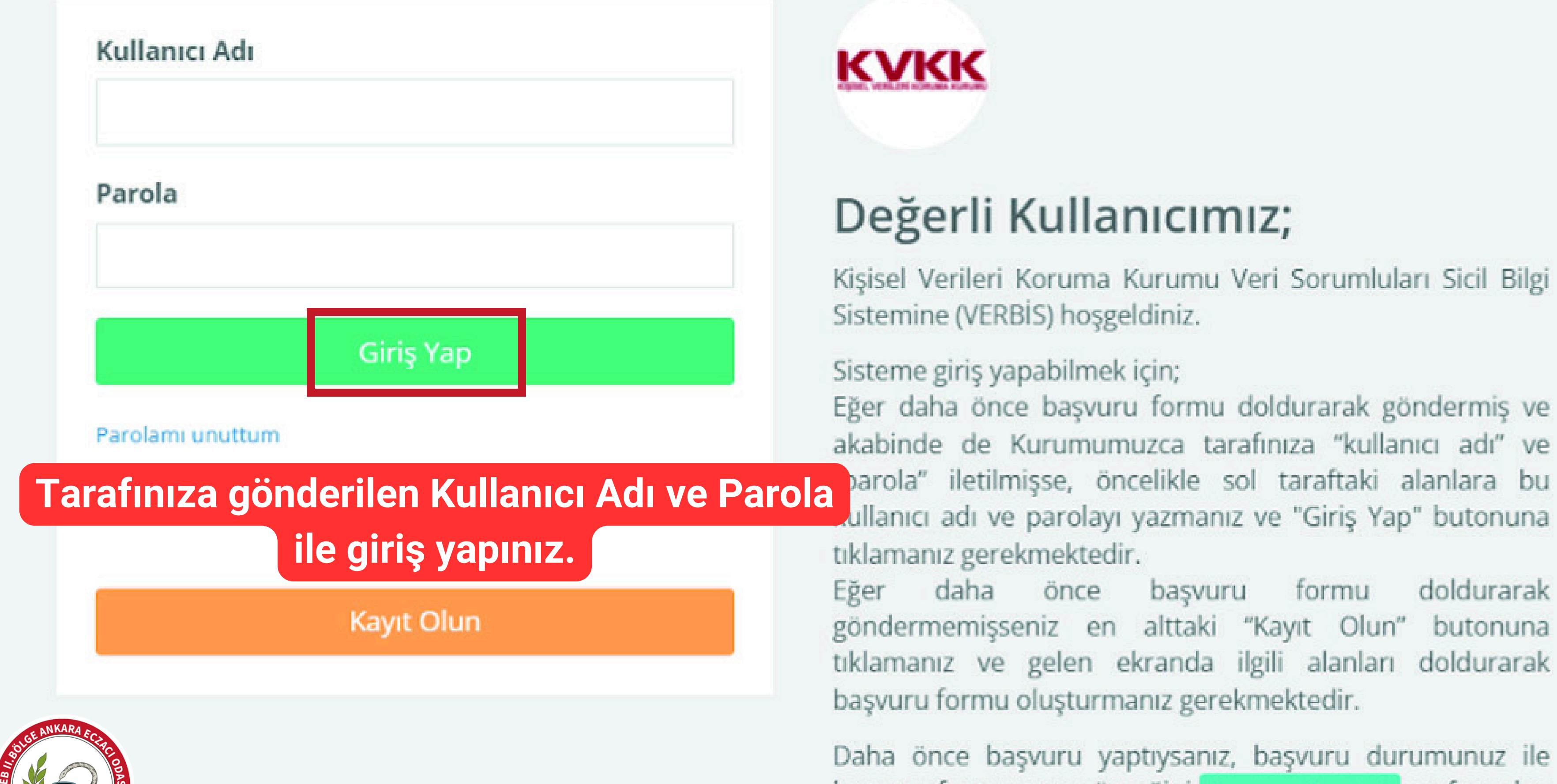

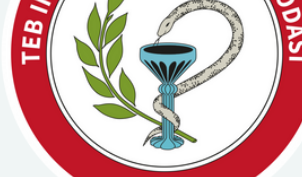

Daha önce başvuru yaptıysanız, başvuru durumunuz ile başvuru formunuzun örneğini Başvuru Kontrol sayfasından giriş yaparak görebilirsiniz.

# Değerli Kullanıcımız;

Kişisel Verileri Koruma Kurumu Veri Sorumluları Sicil Bilgi

Eğer daha önce başvuru formu doldurarak göndermiş ve akabinde de Kurumumuzca tarafınıza "kullanıcı adı" ve ullanıcı adı ve parolayı yazmanız ve "Giriş Yap" butonuna

doldurarak başvuru formu göndermemişseniz en alttaki "Kayıt Olun" butonuna tıklamanız ve gelen ekranda ilgili alanları doldurarak başvuru formu oluşturmanız gerekmektedir.

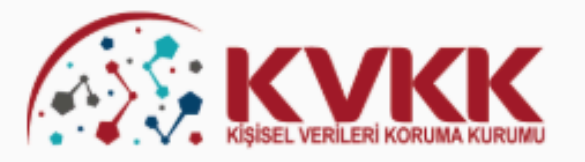

#### VERBİS-Veri Sorumluları Sicil Bilgi Sistemi

Kişisel Verileri Koruma Kurumu Veri Sorumluları Sicil Bilgi Sistemine (VERBİS) hoşgeldiniz.

#### Veri Sorumlusu Yönetici Girişi

Veri Sorumlusu Yönetici Girişi butonu, Sicile kayıttan önce veri sorumlusunun teyidi için başvuru formu doldurularak gönderileceği ve başvurunun Kurumumuzca onaylanması akabinde irtibat kişisi atama, mevcut parola değiştirme, yapılan bildirimleri görüntüleme ve Sicil kaydını silme işlemlerinin yapılabileceği bölümdür. Veri Sorumlusu "Kamu Kurumu" veya "Yurtiçinde Yerleşik Tüzel/Gerçek Kişi" ya da "Yurtdışında Yerleşik Tüzel/Gerçek Kişi" ise öncelikle bu buton aracılığıyla giriş yapılarak başvuru formunun doldurulması gerekmektedir.

#### Veri Sorumlusu Yönetici Girişi

#### Sicile Kayıt

Sicile Kayıt butonu, veri sorumlusunca irtibat kişisi olarak atanmış olan kişi tarafından giriş yapılması ve "e-devlet kapısı" üzerinden doğrulanması akabinde veri sorumluşuna ait Sicil kaydının tamamlanabileceği bölümdür.

Sicile Kayıt

#### Sicil Sorgulama

Sicil Sorgulama butonu, veri sorumlularının Sicile kayıt yükümlülüğü kapsamında VERBİS'e girmiş oldukları bilgilerin kategorik bazda tüm ilgili kişilerce görüntülenebileceği bölümdür.

#### Sicil Sorgulama

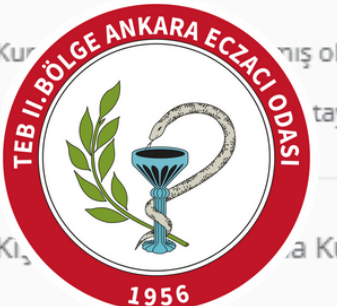

nış olan Veri Sorumluları Sicil Bilgi Sistemi Aydınlatma Metnine <mark>bu linke</mark> tıklayarak ulaşabilirsiniz.

taylı bilgilerin yer aldığı Kılavuza <mark>bu linke</mark> tıklayarak ulaşabilirsiniz.

Kurumu

#### SORULARLA VERBIS

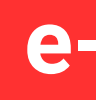

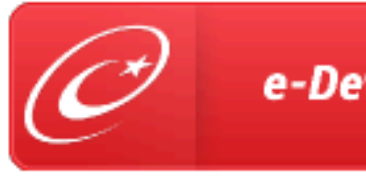

Kişisel Verileri Koruma Kurumu

Sisteme bir defa giriş yaptıktan sonra tekrar çıkış yapınız. Sonrasında soldaki görselde görülen "Sicile Kayıt" butonuna tıklayınız ve e-Devlet ile giriş yapınız.

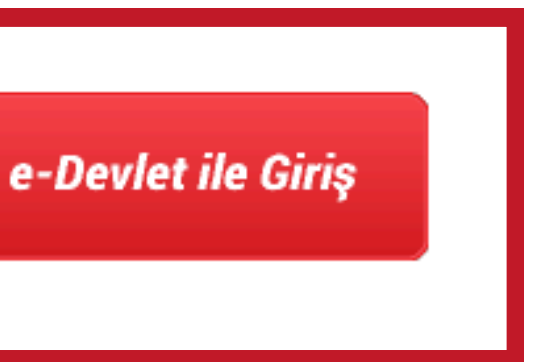

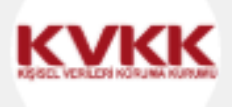

## Değerli Kullanıcımız;

Kişisel Verileri Koruma Kurumu Veri Sorumluları Sicil Bilgi Sistemine (VERBİS) hoşgeldiniz.

Sisteme giriş yapabilmek için, öncelikle sol taraftaki butona tıklayarak e-devlet üzerinden giriş yapmanız gerekmektedir.

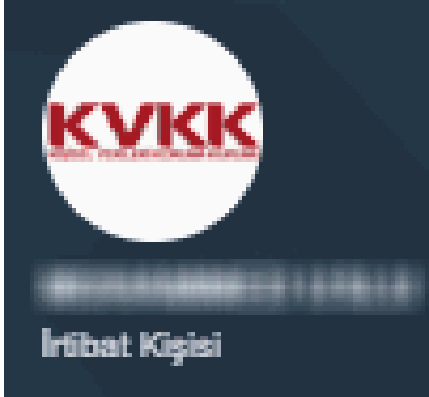

#### # Anasayfa

#### 📥 Profil

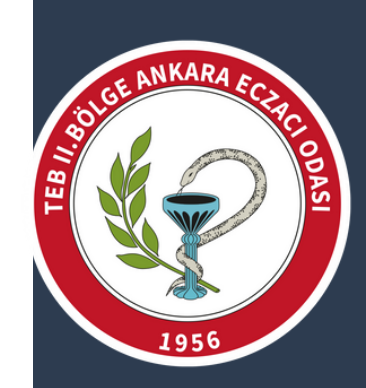

İşlem Başarılı VERBİS'e giriş işleminiz başarıyla yapıldı.

| V | Ε | R | BI | S | Ar | າa | sa | y | fa |
|---|---|---|----|---|----|----|----|---|----|

Profil Durumu

Profiliniz % 90 oranında tamamlanmıştır.

işlem yapabilmek için profilinizi tamamlamanız gerekmektedir. & Profil Güncelleme

Bilgilendirme

VERBİS ile ilgili bilinmesi gereken bazı hususlar aşağıdaki gibidir.

Veri sorumluları adına işlem yapabilmek için ilk olarak profil bilgilerinizin tamamının doldurulmuş olması gerekmektedir.

Profil bilgilerini doldurduktan sonra, menüdeki Veri Sorumlusu ekranından sizi irtibat kişisi olarak atayan veri sorumlusu adına işlem yapmaya başlayabilirsiniz.

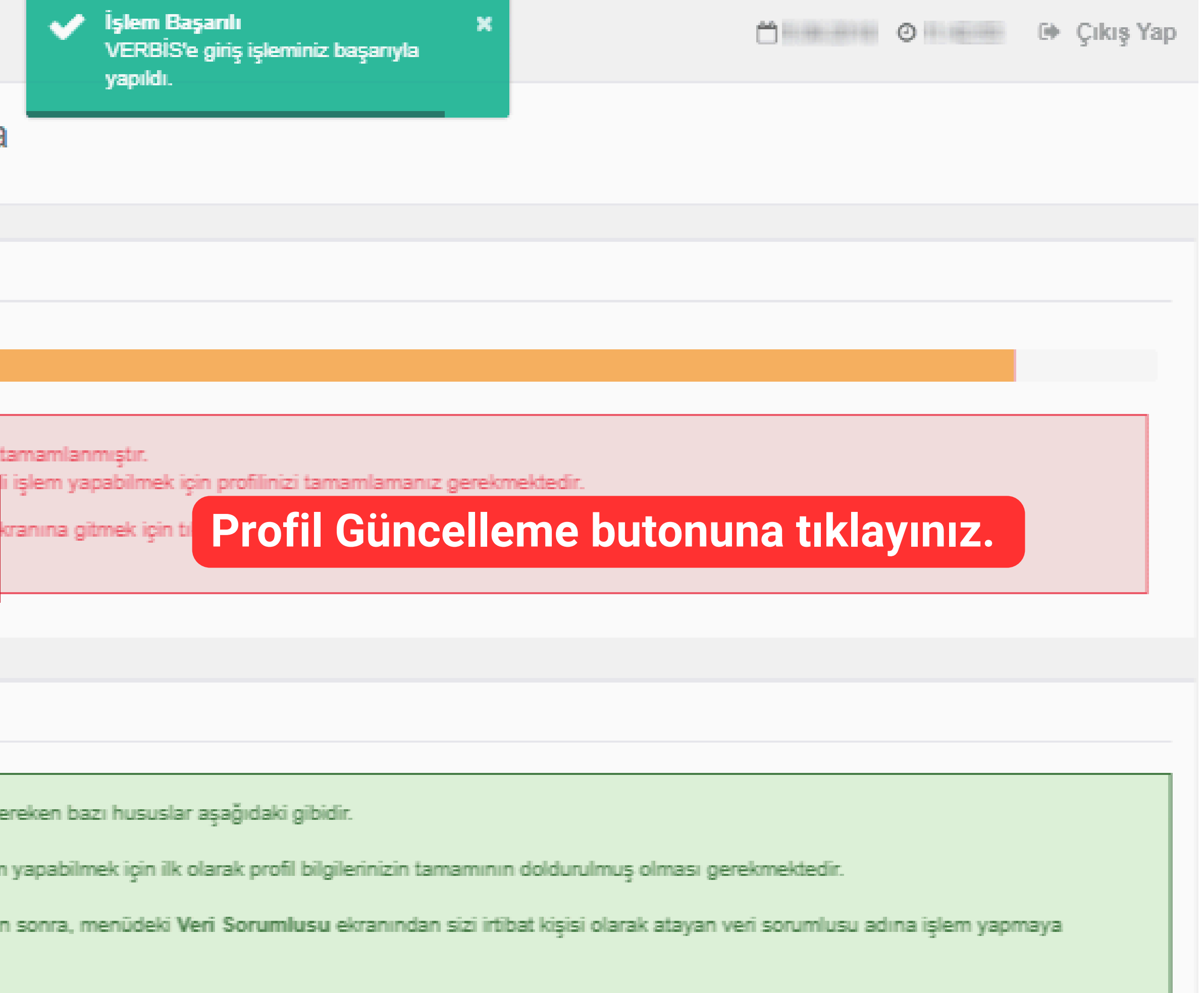

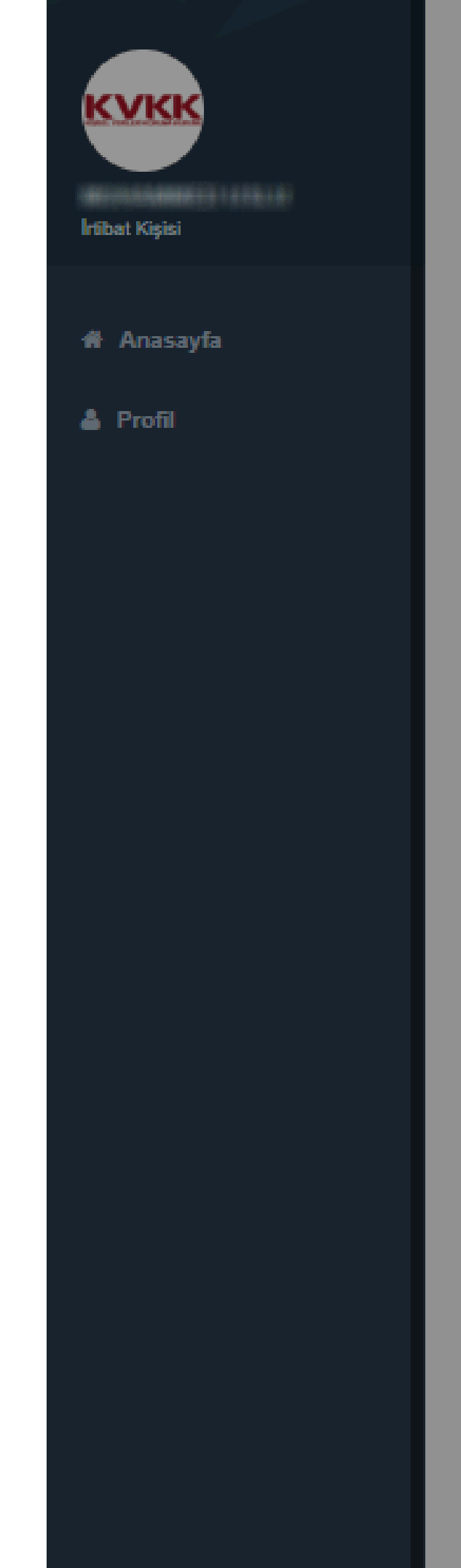

Profiliniz % 90 oranında tamamlanmıştır. Bir veri sorumlusu ile ilgili işlem yapabilmek için profilinizi tamamlamanız gerekmektedir. Kullanıcı Tipi Sisteme Da İrtibat Kişisi Taahhütname Durumu Taahhütnan Kabul edildi Kimlik Bilgileri Kimlik bilgilerinizi MERNİS sisteminden güncellemek için MERNİS'ten Güncelle butonuna Tüm bilgilerinizi doldu Kimlik Numarası butonuna t Ad Soyad İletişim Adre Başarılı Lütfen aşağ Adres num: İletişim adresi bilginiz güncellenmiştir. İletişim Adres 511807146 OK İletişim Adres NASUH AKAR MAHALLESİ 1407 SOKAK NO: 4/ ÇANKAYA ANKARA

| nil Olduğu Tarih                   |   |
|------------------------------------|---|
|                                    |   |
| e Kabul Tarihi                     |   |
|                                    |   |
|                                    |   |
|                                    |   |
|                                    |   |
| tiklayınız.                        |   |
| duktan sonra Kayde                 | Ę |
| Güncelle                           |   |
| ikiayiiiiz.                        |   |
|                                    |   |
|                                    |   |
|                                    |   |
|                                    |   |
| uldennere                          |   |
| lanmak suretiyle öğrenebilirsiniz. |   |
|                                    |   |
| 🕹 MERNİS'ten Getir                 |   |
|                                    |   |
|                                    |   |

1

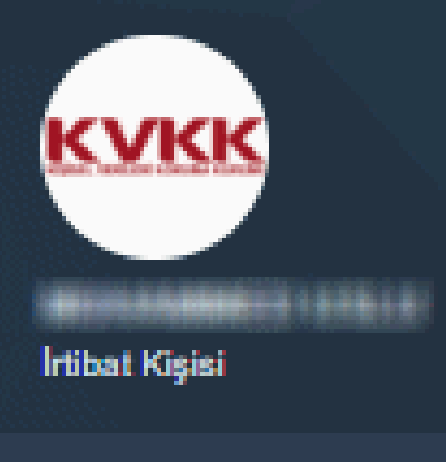

#### 🖶 Anasayfa

📥 Profil

🗧 Veri Sorumlusu

📢 Bildirim

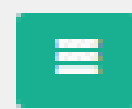

## Kullanıcı Profili

## Profil Durumu

Profiliniz % 100 ranında tama Artık sizi irtibat kasisi olarak tanı

Kullanıcı Tipi

İrtibat Kişisi

Taahhütname Durumu

Kabul edildi

Taahhütname Kabul Tarihi

ALTER DEPENDENCE INC.

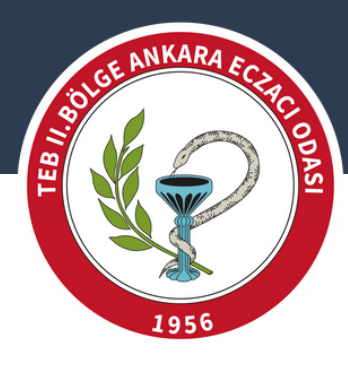

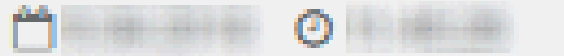

Cikiş Yap

# Profil bilgilerinizin %100 dolu olduğuna emin olunuz. Eğer %100 dolu ise sol menüdeki Veri Sorumlusu ve Bildirim sekmesi görünür hale gelecektir. Bildirim menüsüne tıklayınız.

Sisteme Dahil Olduğu Tarih

SAME, MARKED AND DESCRIPTION

htibat Kişisi

# Anasayfa

🍐 Profil

🛢 Veri Sorumlusu

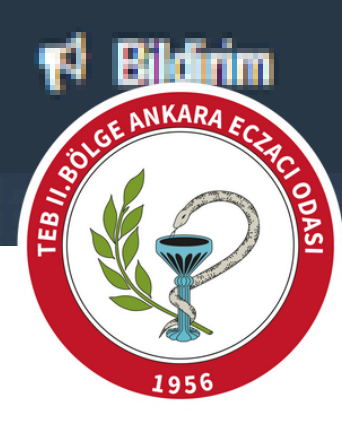

# Bildirimler

## Bildirimler

# Yeni Bildirim Oluştur butonuna tıklayınız.

Bir bildirim bulunamadı. Yeni bir bildirim oluşturmak için Yeni Bildirim Oluştur butonuna tıklayınız.

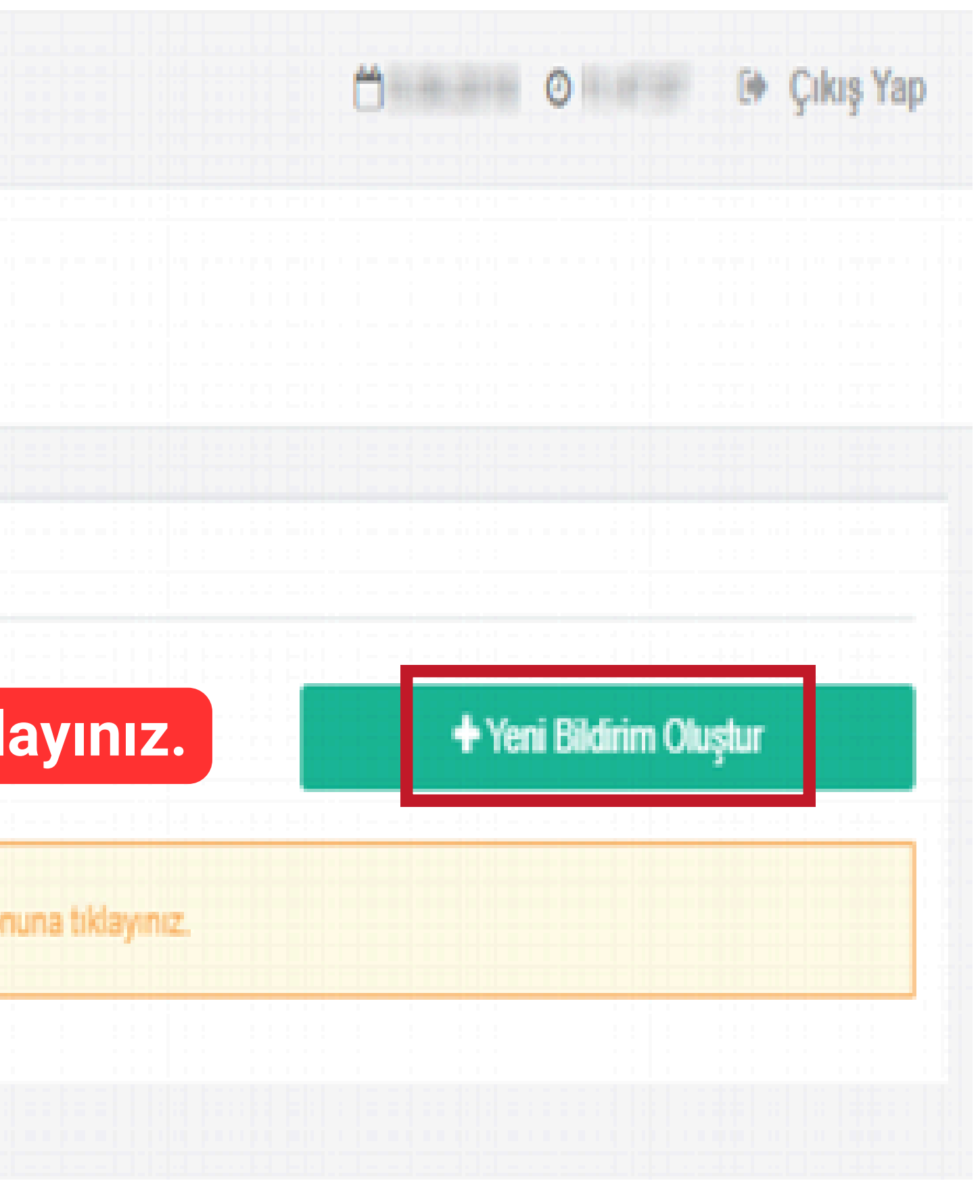

| <u>K V K K</u> |  |
|----------------|--|
|                |  |
|                |  |
| hibat Kişisi   |  |

# Anasayfa

🛔 Profil

🗃 Veri Sorumlusu

📢 Bildirim

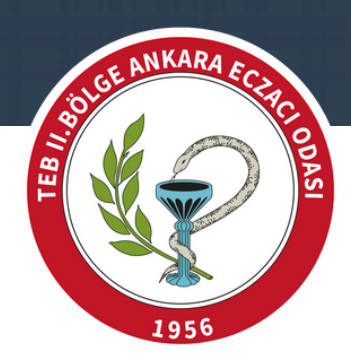

## Bildirim | Veri Sorumlusu Seçimi

Yeni Bildirim

=

# Veri Sorumlusu bilgisi doğru ise Devam butonuna tıklayınız.

0

Devam

m

Çıkış Yap

Sizi irtibat kişisi olarak atayan veri sorumlusu bilgisi aşağıdadır. Bildirime başlamak için Devam butonuna tıklayınız.

Veri Sorumlusu

KİŞİSEL VERİLERİ KORUMA KURUMU BAŞKANLIĞI

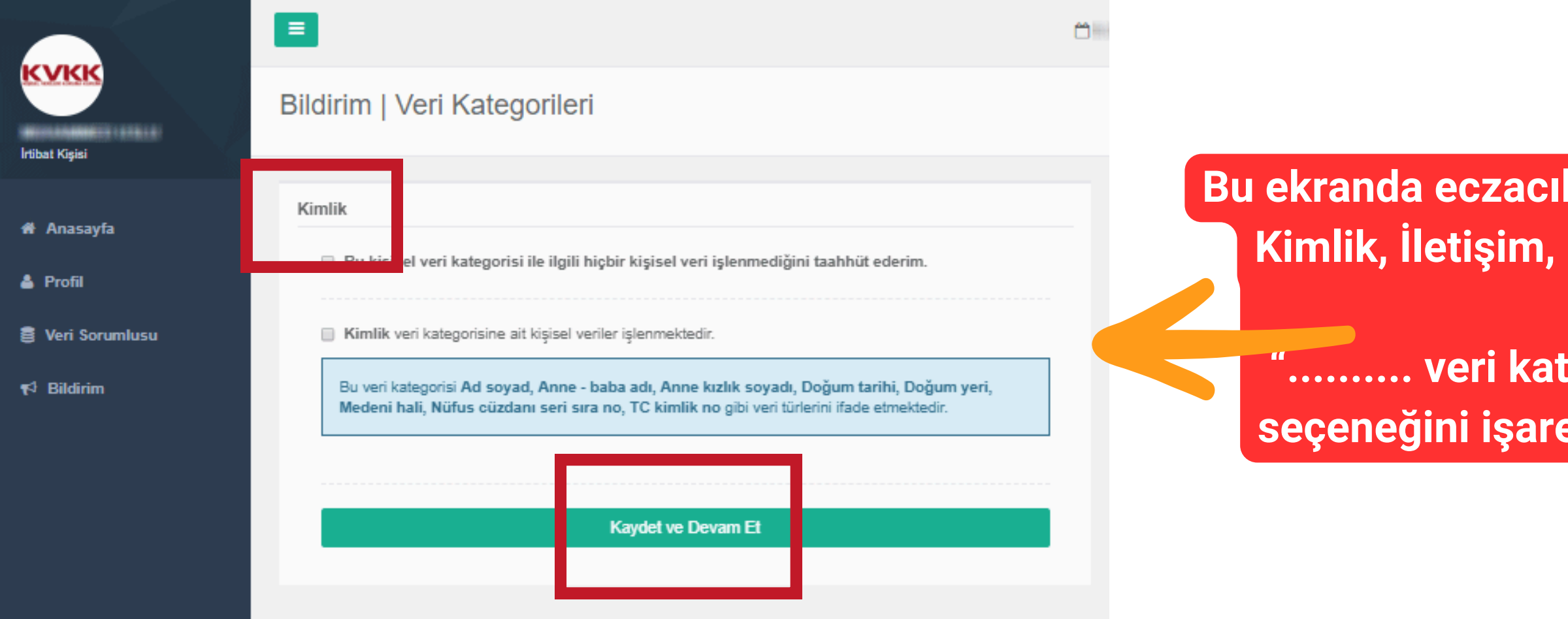

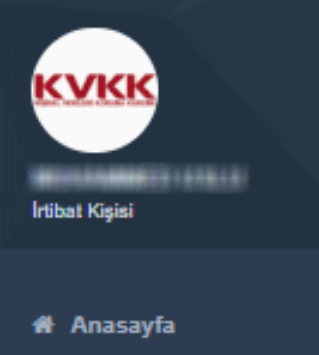

- 💧 Profil
- Veri Sorumlusu
- ★ Bildirim

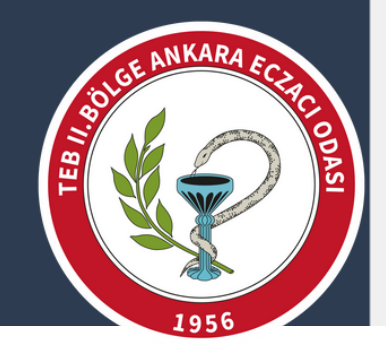

#### Bildirim | Veri Kategorileri

Kimlik

≡

Bu kişisel veri kategorisi ile ilgili hiçbir kişisel veri işlenmediğini taahhüt ederim.

Kimlik veri kategorisine ait kişisel veriler işlenmektedir.

Bu veri kategorisi Ad soyad, Anne - baba adı, Anne kızlık soyadı, Doğum tarihi, Doğum yeri, Medeni hali, Nüfus cüzdanı seri sıra no, TC kimlik no gibi veri türlerini ifade etmektedir.

Kavdet ve Devam Et

**6** 

Verilerini kaydetmediğiniz konular için "Bu kişisel veri kategorisi ile ilgili hiçbir kişisel veri işlenmediğini taahhüt ederim." butonuna tıklamanız gerekmektedir.

Bu ekranda eczacılık mesleğine yönelik veri olabilecek kalemler; Kimlik, İletişim, Özlük, Sağlık Bilgileri, Cinsel Hayat olabilir.

...... veri kategorisine ait kişisel veriler işlenmektedir." seçeneğini işaretleyiniz ve "Kaydet ve Devam Et" butonuna tıklayınız.

Bu ekranda eczacılık mesleğine yönelik veri olmayacak kalemler; Siyasi Düşünce Bilgileri, Irk ve Etnik Köken, Felsefi İnanç.... vb.

🍐 Profil

🗃 Veri Sorumlusu

📢 Bildirim

#### Bildirim | Kişisel Veri İşleme Amacı

| lişisel Veri İşleme Amaçları                                                      | Bildirim Gör                          |
|-----------------------------------------------------------------------------------|---------------------------------------|
|                                                                                   | Bildirim Adımları                     |
| Alttaki veri kategorisinin kişisel veri işleme amaçlarını seçiniz.                | Veri Kategorileri                     |
| tişim                                                                             | Kimlik                                |
|                                                                                   | 🛛 İletişim                            |
| Acil Durum Yonetimi Sureçlerinin Yurutulmesi                                      | 🗹 Lokasyon                            |
| Bilgi Guvenligi Sureçlerinin Yurutulmesi                                          |                                       |
| Galışan Adaylı / Stajyer / Ogrenci Seçme ve Yeneştirme Sureçlerinin Yurutulmesi   | Ozluk                                 |
| Calisan Mompuniunti Vo Bağlılığı Süreolorinin Yürütülmesi                         | 🕑 Hukuki İşlem                        |
| Galışanlar İçin İs Akdi Ve Mevzuattan Kavnaklı Yükümlülüklerin Yerine Getirilmesi | Müsteri İslem                         |
| Calısanlar İçin Yan Haklar Ve Menfaatleri Süreclerinin Yürütülmesi                |                                       |
| Denetim / Etik Faalivetlerinin Yürütülmesi                                        | Fiziksel Mekan                        |
| ) Eğitim Faaliyetlerinin Yürütülmesi                                              | Guvenigi                              |
| Erişim Yetkilerinin Yürütülmesi                                                   | 💟 İşlem Güvenliği                     |
| Faaliyetlerin Mevzuata Uygun Yürütülmesi                                          | 🛛 Risk Yönetimi                       |
| Finans Ve Muhasebe İşlerinin Yürütülmesi                                          | 82. manual                            |
| Firma / Ürün / Hizmetlere Bağlılık Süreçlerinin Yürütülmesi                       | G Finans                              |
| Fiziksel Mekan Güvenliğinin Temini                                                | Mesleki Deneyim                       |
| Talep / Şikayetlerin Takibi                                                       | Veri İşleme Amacı                     |
| Taşınır Mal Ve Kaynakların Güvenliğinin Temini                                    | Veri Aktarım Alıcı                    |
| Tedarik Zinciri Yönetimi Süreçlerinin Yürütülmesi                                 | Gruplan                               |
| Ücret Politikasının Yürütülmesi                                                   | Saklama Süresi                        |
| Ürün / Hizmetlerin Pazarlama Süreçlerinin Yürütülmesi                             | Veri Konusu Kisi Grubu                |
| ) Veri Sorumlusu Operasyonlarının Güvenliğinin Temini                             | · · · · · · · · · · · · · · · · · · · |
| ] Yabancı Personel Çalışma Ve Oturma İzni İşlemleri                               | Aktarılacak Bilgiler                  |
| Yatırım Süreçlerinin Yürütülmesi                                                  | Vari Güvenliği Tədhirlər              |
| Yetenek / Kariyer Gelişimi Faaliyetlerinin Yürütülmesi                            | ven ouvenigt reabinen                 |
| Yetkili Kişi, Kurum Ve Kuruluşlara Bilgi Verilmesi                                |                                       |
| 📄 Yönetim Faaliyetlerinin Yürütülmesi                                             |                                       |
| <ul> <li>Ziyaretçi Kayıtlarının Oluşturulması Ve Takibi</li> </ul>                |                                       |
| Diğer                                                                             |                                       |

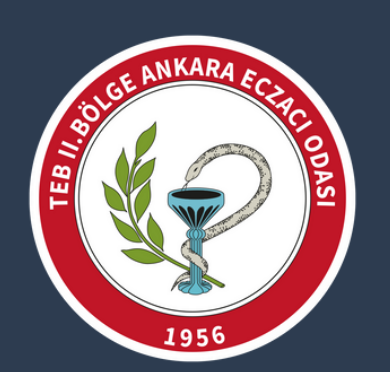

Önceki ekranda verilerini kaydettiğiniz 25 kategoriden seçtiklerinizin hangi amaçla kullanılacağını belirteceğiniz ekran görüntüleri soldaki gibidir. Size uygun olan amaçları seçerek "Kaydet ve Devam Et" butonuna tıklayınız.

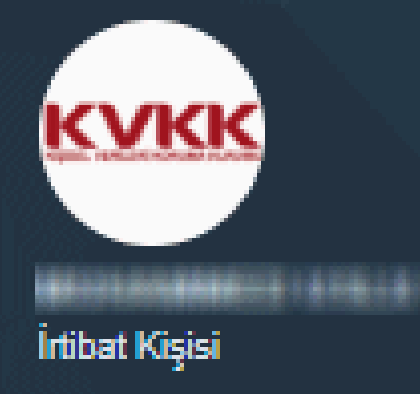

- Anasayfa
- 📥 Profil
- Veri Sorumlusu
- 📢 Bildirim

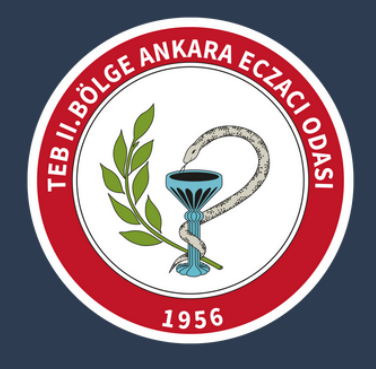

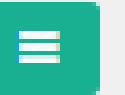

## Bildirim | Veri Aktarım Alıcı Grupları

- Veri Aktarım Alıcı Grupları
  - Aşağıdaki alıcı gruplarından hiç birine veri aktarılmadığını taahhüt ederim.
  - Gerçek kişiler veya özel hukuk tüzel kişileri
  - Herkese açık
  - Hissedarlar
  - ls Ortağı
  - İştirak ve bağlı ortaklıklar
  - Tedarikçi
  - Topluluk Şirketleri
  - Yetkili Kamu Kurum ve Kuruluşları
  - Diğer

#### Kaydet ve Devam Et

<u>́</u> Cikis Yap

Bu ekranda işlediğiniz verileri hangi kurumlarla paylaştığınızı belirtmek için "Diğer" seçeneğini işaretleyiniz. Altta açılan bölüme "Sağlık Bakanlığı, Sosyal Güvenlik Kurumu, Türk Eczacıları Birliği, 🥤 Bölge Eczacı Odası, Diğer Kurum ve Kuruluşlar" yazınız. Kaydet ve Devam Et butonuna tiklayınız.

Finans

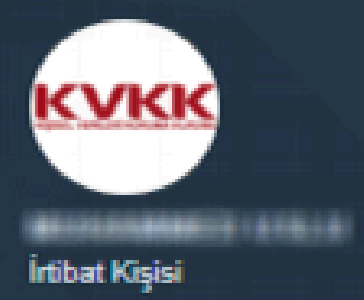

- # Anasayfa
- 📥 Profil
- 🛢 Veri Sorumlusu
- 📢 Bildirim

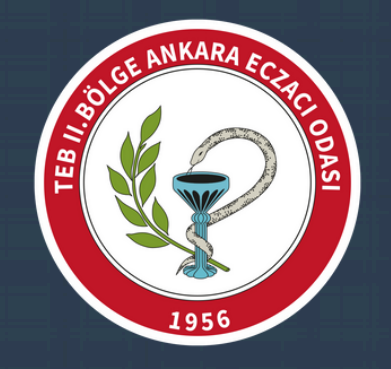

#### Bildirim | Veri Saklama Süresi

Veri Saklama Süreleri

Saklama süresi girişi yapılırken, bir veri kategorisi altında işlenen kişisel veri türleri birden fazlaysa ve bu kişisel veri türleri için farklı saklama süreleri öngörülüyorsa bunlardan en uzun olan saklama süresi yazılmalıdır.

| İletişim<br>Müşteri İşlem<br>Müşteri İşlem<br>İşlem Güvenliği<br>Diğer ▼<br>İşlem tamamlanana kadar<br>Diğer Bilgiler-Örnek<br>Yıl ▼ |            |
|----------------------------------------------------------------------------------------------------|------------|
| Müşteri İşlem<br>Ay<br>İşlem Güvenliği<br>Diğer<br>İşlem tamamlanana kadar<br>Diğer Bilgiler-Örnek<br>Yıl                            | 1          |
| Ay 🔻                                                                                                    |            |
| İşlem Güvenliği<br>Diğer V<br>İşlem tamamlanana kadar<br>Diğer Bilgiler-Örnek                                                        | 6          |
| Diger V<br>İşlem tamamlanana kadar<br>Diğer Bilgiler-Örnek Yıl V                                                                     |            |
| Diğer Bilgiler-Örnek Yıl 🔻                                                                                                    |            |
| Diğer Bilgiler-Örnek Yıl 🔻                                                                                                    | geçen süre |
|                                                                                                    | 2          |
|                                                                                                    |            |

Kaydet ve Devam Et

Bu ekranda Veri Saklama Sürelerini belirtmeniz gerekmektedir. Bu süreler Bildirin aşağıdaki gibidir.

İletişim: 10 Yıl Müşteri İşlem: 15 Yıl İşlem Güvenliği: Diğer (Altındaki kısma: "İşlem tamamlanana kadar geçen Süre" yazınız.) Diğer Bilgiler: 10 Yıl

> Ardından "Kaydet ve Devam Et" butonuna

> > tıklayınız.

Bilgileri

Irk Ve Etnik

Siyasi Düş

Veri Katec

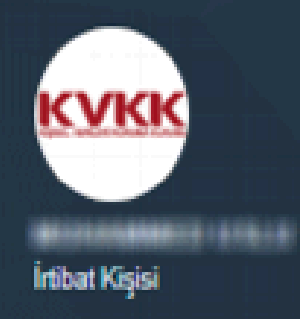

- # Anasayfa
- 占 Profil
- 🛢 🛛 Veri Sorumlusu
- 📢 Bildirim

| SOLGE ANKARA ECTEC                                                                                                    |  |
|----------------------------------------------------------------------------------------------------|--|
| All the second second s |  |

### Bildirim | Veri Konusu Kişi Grubu

=

| eri Konusu Kişi Grupları              |                             |                   |
|---------------------------------------|-----------------------------|-------------------|
|                                       |                             | Bildirim Adımları |
| Alttaki veri kategorisinin veri konus | su kişi gruplarını seçiniz. | Veri Kategorileri |
| letişim                               |                             | 🖾 Kimlik          |
| D. Calican Adam                       |                             | 🖾 İletişim        |
| Galişan Adayı                         |                             | 🗹 Lokasyon        |
| 🔲 Çalişan                             |                             |                   |
| U Denek                               |                             | <u>≤</u> Ozlūk    |
| Habere konu kişi                      |                             | 🛛 🛛 Hukuki İşlem  |
| Hissedar/Ortak                        |                             |                   |
| Potansiyel Urün veya Hizmet Alıc      | 151                         | 🗹 Müşteri İşlem   |
| Sinav adayları                        |                             | 🖉 Fiziksel Mekan  |
| Stajyer                               |                             | Güvenliği         |
| 🔲 Tedarikçi Çalışanı                  |                             | 🔽 İslem Güvenliğ  |
| Tedarikçi Yetkilisi                   |                             |                   |
| 🔲 Ürün veya Hizmet Alan Kişi          |                             | 🛛 🖾 Risk Yönetimi |
| 📄 Veli / Vasi / Temsilci              |                             | Finans            |
| 🔲 Ziyaretçi                           |                             |                   |
| 🔲 Diğer                               |                             | Mesleki Deneyi    |
|                                       |                             | Pazarlama         |
|                                       |                             | Correl Vo leave   |
|                                       |                             | Kayıtlar          |
|                                       | Kaydet ve Devam Et          | Irk Ve Etnik Kö   |
|                                       |                             | Sivasi Düsünce    |

Bu ekranda Verileri İşleyeceğiniz kişileri belirten grupları seçmeniz istenmektedir.

Örneğin bu gruplar; Çalışan, Tedarikçi Çalışanı, Ziyaretçi ve Stajyer olabilir. Ayrıca hasta ile ilgili veriler nedeni ile"Diğer" seçeneği de işaretlenebilir.

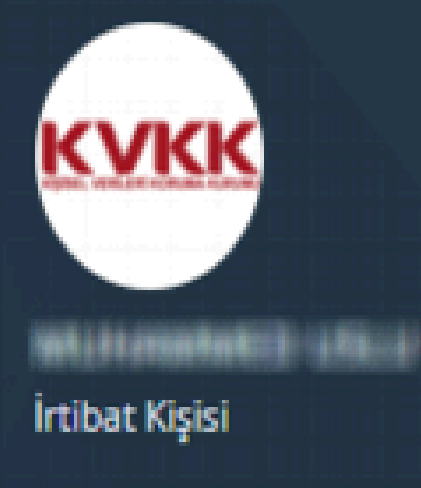

- 🖷 Anasayfa
- 占 Profil
- 🛢 Veri Sorumlusu
- 📢 Bildirim

# Bildirim | Yabancı Ülkelere Aktarılacak Bilgiler

### Yabancı Ülkelere Aktarılacak Bilgiler

Aşağıdaki veri kategorilerinden hiç birinin yurtdışına aktarılmadığını taahhüt ederim.

| 2-İletişim        |
|-------------------|
| 6-Müşteri İşlem   |
| 8-İşlem Güvenliği |

Ξ

#### Kaydet ve Devam Et

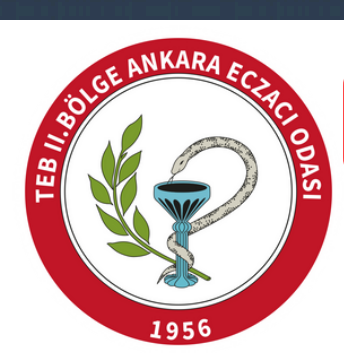

Bu ekranda "Aşağıdaki veri kategorilerinden hiç birinin yurtdışına aktarılmadığını taahhüt ederim." seçeneğini işaretleyiniz ve "Kaydet ve Devam Et" butonuna tıklayınız.

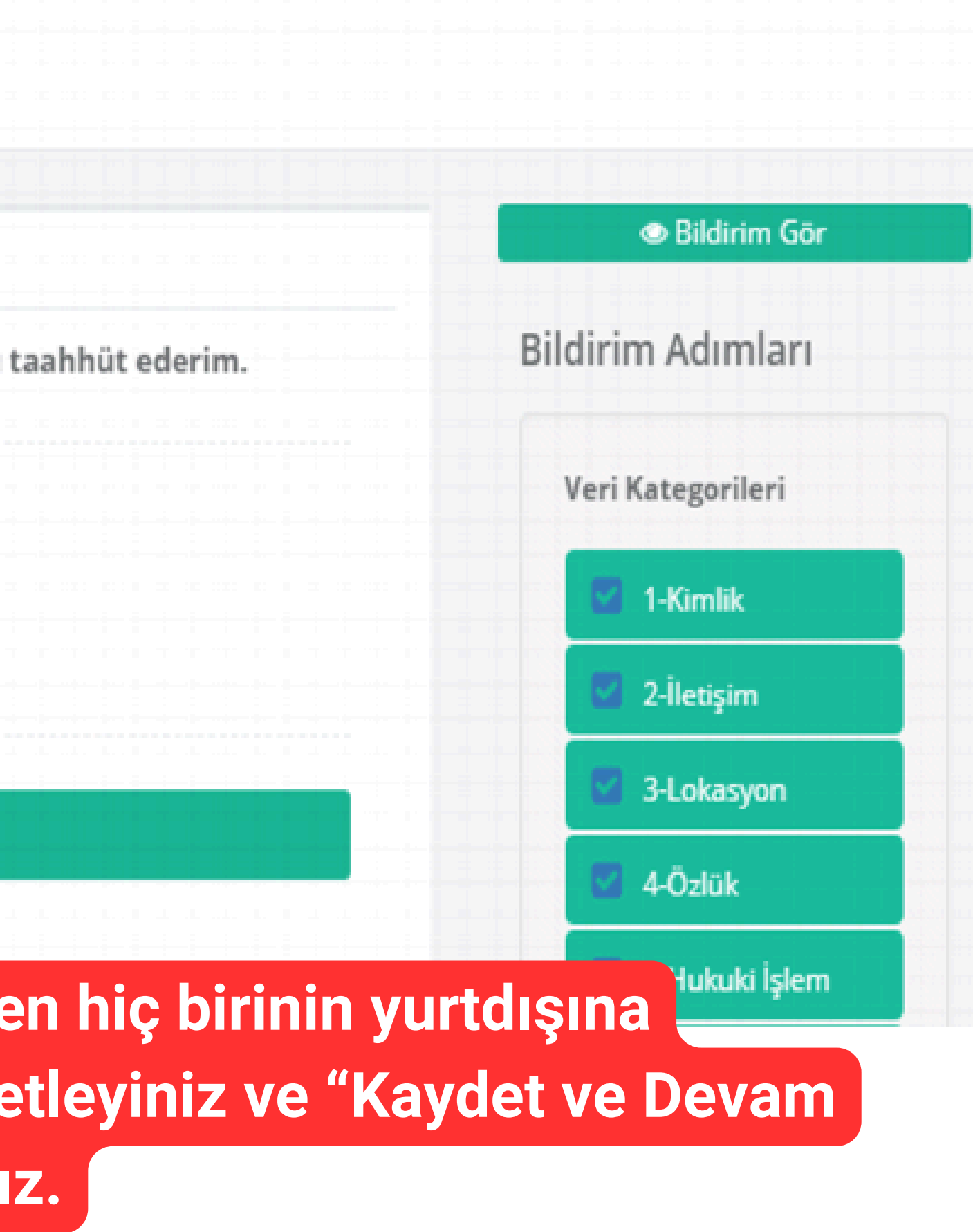

🕩 Çıkış Yap

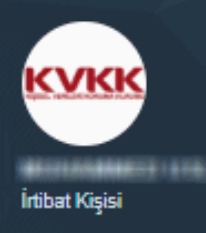

- 👗 Profil
- 🗧 Veri Sorumlusu
- 📢 Bildirim

#### Bildirim | Veri Güvenliği Tedbirleri

|                                                                                                    | @ Bildirim Gör                           |
|----------------------------------------------------------------------------------------------------|------------------------------------------|
| Veri Güvenliği Tedbirleri                                                                                                    | Rildirim Adumları                        |
| Aşağıdaki güvenlik tedbirlerinden hiç birinin bulunmadığını taahhüt ederim.                                                    | Diidii ini Adiinian                      |
|                                                                                                    | Veri Kategorileri                        |
| Ağ güvenliği ve uygulama güvenliği sağlanmaktadır.                                                                             |                                          |
| Ağ yoluyla kişisel veri aktarımlarında kapalı sistem ağ kullanılmaktadır.                                                      | 🗹 Kimlik                                 |
| Anahtar yönetimi uygulanmaktadır.                                                                                              | 🖾 İletisim                               |
| Bilgi teknolojileri sistemleri tedarik, gelis tirme ve bakımı kapsamındaki güvenlik önlemleri alınmaktadır.                    |                                          |
| Bulutta depolanan kişisel verilerin güvenliği sağlanmaktadır.                                                                  | 🖾 Lokasyon                               |
| Çalışanlar için veri güvenliği hükümleri içeren disiplin düzenlemeleri mevcuttur.                                              | 🗹 Özlük                                  |
| Çalışanlar için veri güvenliği konusunda belli aralıklarla eğitim ve farkındalık çalışmaları yapılmaktadır.                    |                                          |
| Galışanlar için yetki matrisi oluşturulmuştur.                                                                                 | 🔛 Hukuki Işlem                           |
| Erişim loğları düzenli olarak tutulmaktadır.                                                                                   | 🖾 Müşteri İşlem                          |
| Erişim, bilgi güvenliği, kullanım, saklama ve imha konularında kurumsal politikalar hazırlanmış ve<br>uygulamaya başlanmıştır. | Fiziksel Mekan                           |
| <ul> <li>Gerektiğinde veri maskeleme önlemi uygulanmaktadır.</li> </ul>                                                        | Güvenliği                                |
| <ul> <li>Gizlilik taahhütnameleri yapılmaktadır.</li> </ul>                                                                    | 🗹 İşlem Güvenliği                        |
| 📄 Görev değişikliği olan ya da işten ayrılan çalışanların bu alandaki yetkileri kaldırılmaktadır.                              |                                          |
| <ul> <li>Güncel anti-virüs sistemleri kullanılmaktadır.</li> </ul>                                                             | 🧭 Risk Yönetimi                          |
| Güvenlik duvarları kullanılmaktadır.                                                                                           | 🖾 Finans                                 |
| Imzalanan sözleşmeler veri güvenliği hükümleri içermektedir.                                                                   |                                          |
| Sirreleme yapılmaktadır.                                                                                                    | 🛛 24-Biyometrik Veri                     |
| Taşınabilir bellek, CD, DVD ortamında aktarılan özel nitelikli kişiler veriler şifrelenerek<br>aktarılmaktadır.                | 25-Genetik Veri                          |
| Veri işleyen hizmet sağlayıcılarının veri güvenliği konusunda belli aralıklarla denetimi sağlanmaktadır.                       | 26-Diğer Bilgiler                        |
| Veri işleyen hizmet sağlayıcılarının, veri güvenliği konusunda farkındalığı sağlanmaktadır.                                    |                                          |
| 🔲 Veri kaybı önleme yazılımları kullanılmaktadır.                                                                              |                                          |
| Diğer                                                                                                    | 🖉 Veri İşleme Amacı 🔗                    |
|                                                                                                    | Veri Aktarım Alıcı Grupları              |
|                                                                                                    | Saklama Süresi                           |
| Kaydet ve Devam Et                                                                                                    | 💟 Veri Konusu Kişi Grubu 🔍               |
|                                                                                                    | Yabancı Ülkelere<br>Aktarılacak Bilgiler |
|                                                                                                    |                                          |

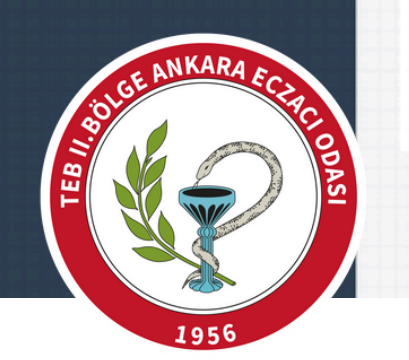

Bu ekranda size uygun olan seçenekleri işaretleyiniz ve "Kaydet ve Devam Et" butonuna tıklayınız.

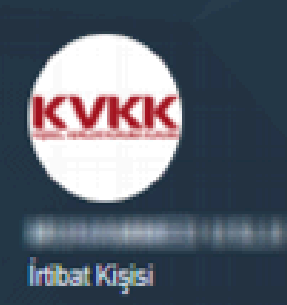

# Anasayfa

- 着 Profil
- 🗃 Veri Sorumlusu
- 📢 Bildirim

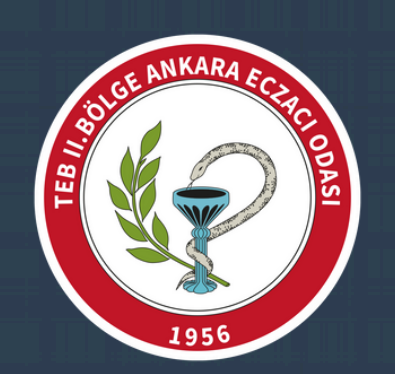

| - | 0 | - FA | Cikie Van |
|---|---|------|-----------|
|   | 0 | 5.   | Yikiş Tap |
|   |   |      |           |

#### Bildirim Detayı €

# KİŞİSEL VERİLERİ KORUMA KURUMU BAŞKANLIĞI

9 NASUH AKAR MAHALLESI 1407 SOKAK NO: 4/ ÇANKAYA ANKARA

Bildirim Düzenle

#### Bildirim Durumu: Yeni/Dürenleniyor

Bu bildirim henüz KVKK'ya gönderilmemiştir. Aşağıdaki tüm sekmeleri doğru olarak doldurduğunuzdan emin olduktan sonra herhangi bir sekmedeki Onayla ve Gönder butonuna tıklayarak bildiriminizi gönderebilirsiniz.

| Kategoriler       | Amaçlar | Alıcılar | Süreler | Kişi Grupları | Yabancı Ülkeler | Güvenlik |  |
|-------------------|---------|----------|---------|---------------|-----------------|----------|--|
| Veri Kategorileri |         |          |         |               |                 |          |  |

Yukarıda adı geçen veri sorumlusunun işlediği kişisel veri kategorileri aşağıda listelenmiştir.

| ven kategorisi                                                       |                                                              |              |
|----------------------------------------------------------------------|--------------------------------------------------------------|--------------|
| İletişim<br>Adres no, E-posta adresi, İletişim adresi, Kayıtlı elekt | ronik posta adresi (KEP), Telefon no                         | Kişisel Veri |
| Müşteri İşlem                                                        |                                                              | Kişisel Veri |
| Çağrı merkezi kayıtları, Fatura, senet, çek bilgileri, Gi            | işe dekontlarındaki bilgiler, Sipariş bilgisi, Talep bilgisi |              |
| İşlem Güvenliği                                                      |                                                              | Kişisel Veri |
| IP adresi bilgileri, İnternet sitesi giriş çıkış bilgileri, Şifi     | ire ve parola bilgileri                                      |              |
| Diğer Bilgiler-Örnek                                                 |                                                              | Kişisel Veri |
|                                                                      |                                                              |              |

✓ Onayla ve Gönder

# Onayla ve Gönder butonuna basarak işlemleri bitirebilirsiniz.

Sicil Sorgulama

Sicil Sorgulama butonu, veri sorumlularının Sicile kayıt yükümlülüğü kapsamında VERBİS'e girmiş oldukları bilgilerin kategorik bazda tüm ilgili kişilerce görüntülenebileceği bölümdür.

Sicil Sorgulama

## Sicil Sorgulama bölümünden kaydınızı kontrol edebilirsiniz.

| KVKK VERBİS      | Sicil Sorgulama                                     |                                     |                       |                              |                     |
|------------------|-----------------------------------------------------|-------------------------------------|-----------------------|------------------------------|---------------------|
|                  |                                                     |                                     |                       |                              |                     |
| Yeni Sorg        | ;u                                                  |                                     |                       |                              |                     |
| İnceler<br>Arama | iek istediğiniz veri soru<br>metni en az 5 karakter | ımlusunun adını ve aş<br>olmalıdır. | sağıdaki işlemin sonu | cunu yazınız ve Arama Yap bı | utonuna tiklayınız. |
| Aranacak         | Metin                                               |                                     |                       |                              |                     |
| kişisel          |                                                     |                                     |                       |                              |                     |
| 17 + 7 =         | ? 24                                                |                                     |                       |                              |                     |
|                  |                                                     |                                     |                       |                              |                     |
|                  |                                                     |                                     |                       |                              |                     |
|                  |                                                     |                                     |                       |                              |                     |

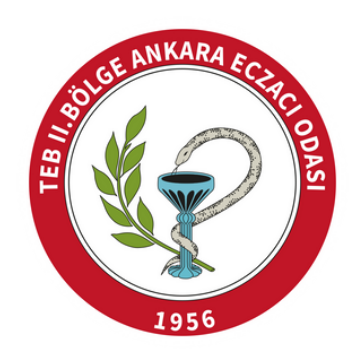

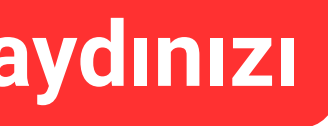

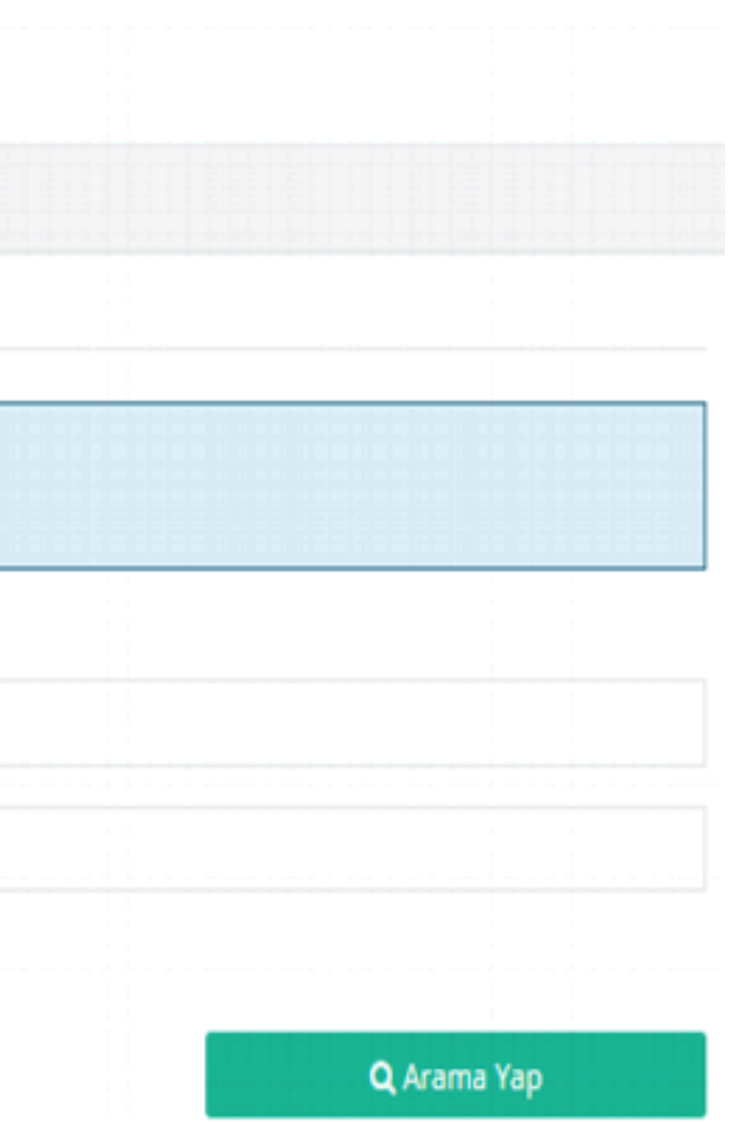

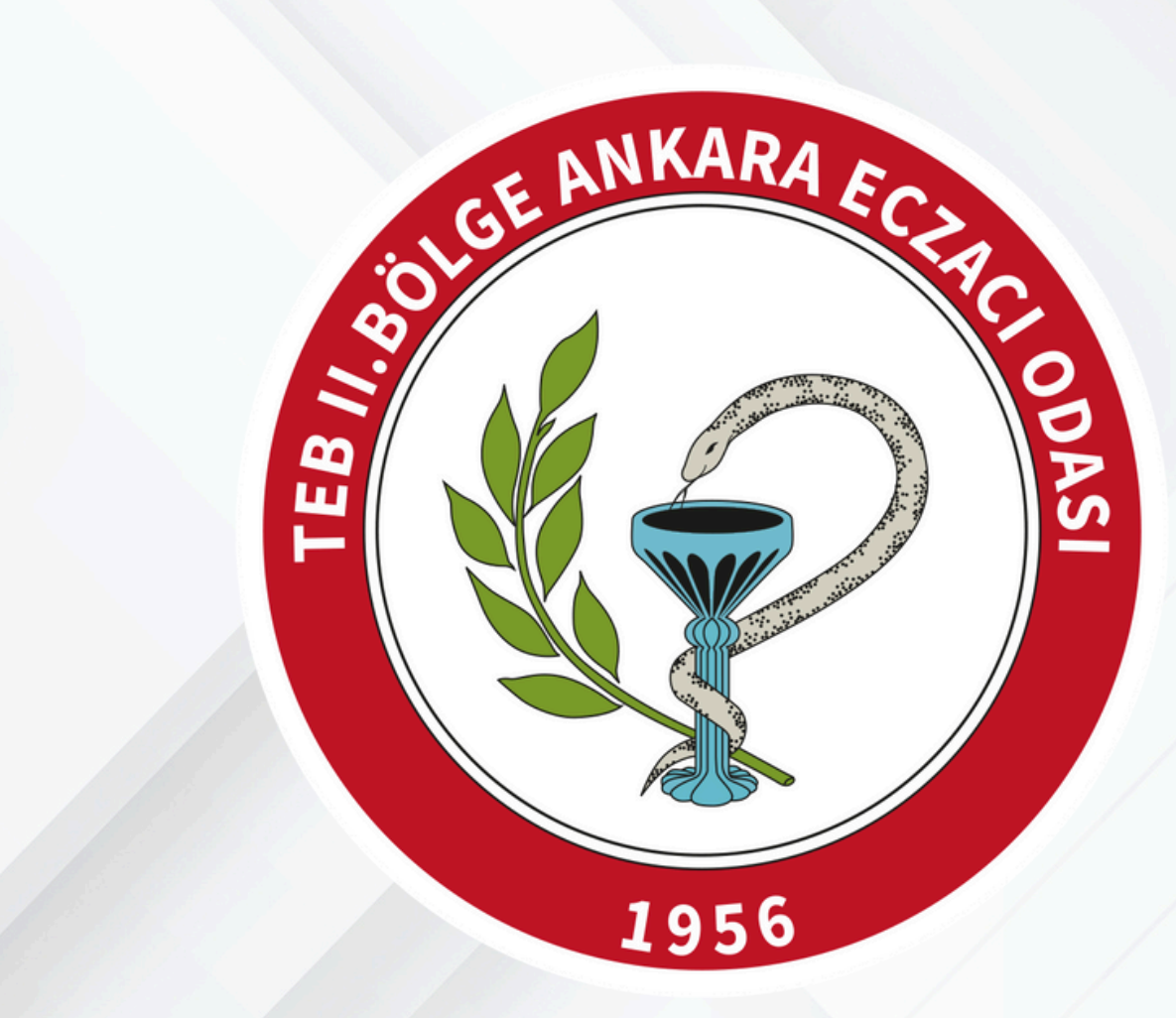

# **ANKARA ECZACI ODASI**

www.aeo.org.tr

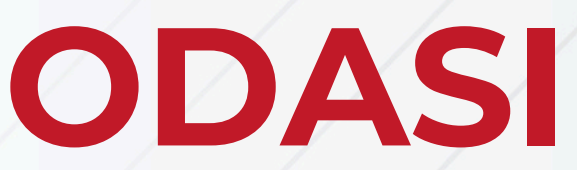